Podstaw

## tworzenia stron internetowych

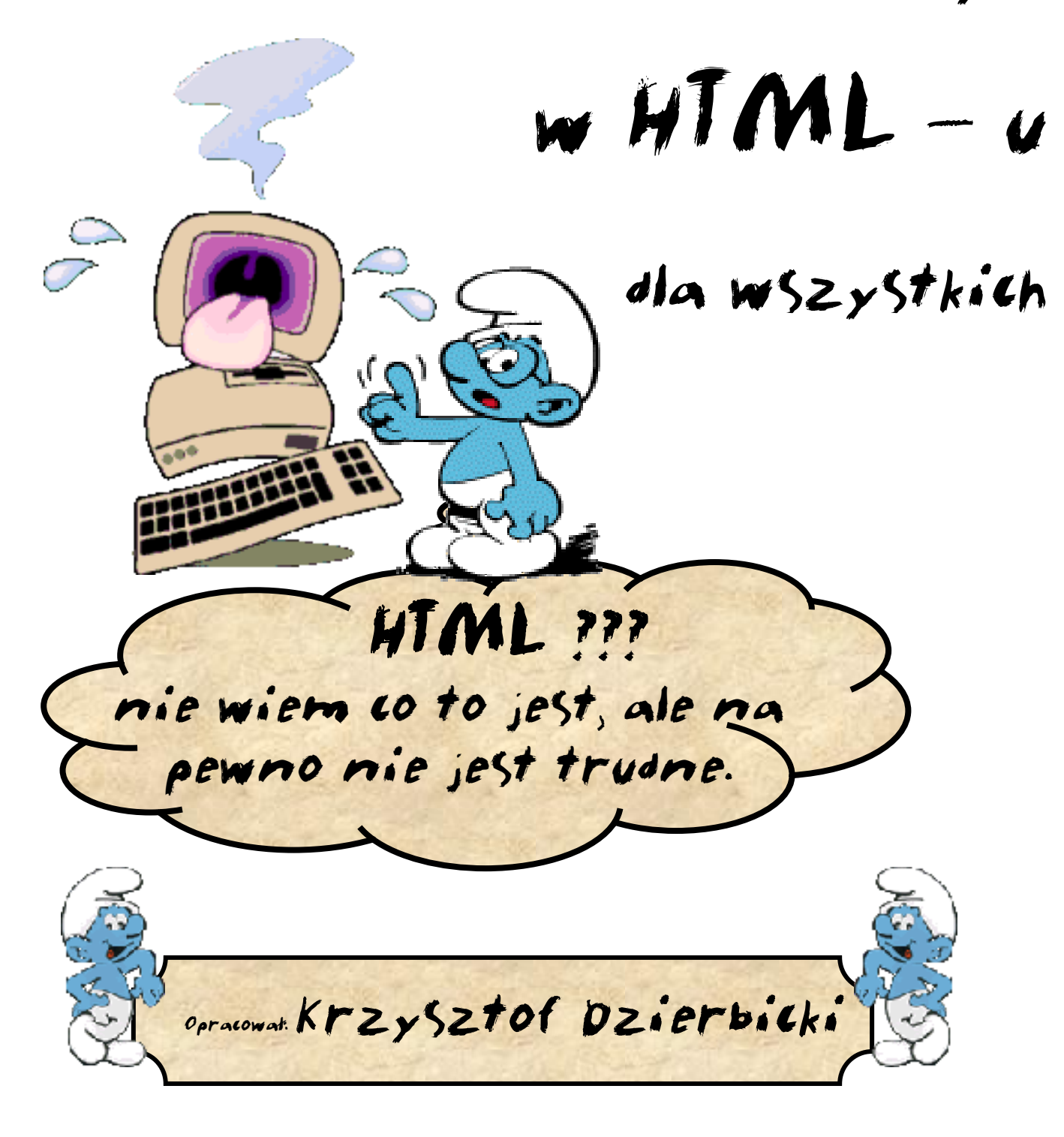

кадек © **-** 2003

Kilka Stów na początek

Wiek XXI charakteryzuje się ogromnym rozwojem technologii informatycznej Dzieje się tak za sprawą nieograniczonych możliwości dostępu do internetu. Mówiąc o Internecie mamy na myśli strony www.

Czym zatem jest strona www. Na pewno jest dokumentem, źródłem informacji, Które możemy oglądać na ekranie Komputera.

Skoro jest dokumentem to musi zostać w jakiś sposób stworzona. I tu bardzo pomocny okaże się język HTML, dzięki któremu taki dokument można stworzyć.

Zadasz pytanie po cóż nam ten HTML?

Odpowiedź jest prosta. Skoro internet tak mocno wkracza w nasze życie może się okazać, że i my będziemy go tworzyć poprzez nasze strony www. Powiesz że są programy Komputerowe, które za nas to zrobią. Pewnie tak, ale jeśli chcesz wiedzieć co robisz i w pełni nad tym panować znajomość języka HTML okaże się niezbędna.

A skoro mowa już o programach komputerowych to warto tu podkreślić, że aby stworzyć własną stronę wystarczy mieć w Komputerze zainstalowany prosty edytor tekstu jakim jest NOTATNIK a jest on elementem systemu operacyjnego WINDOWS.

No dobrze - to czym zatem jest ten HTML? Co to znaczy? Jest to tzw. język znaków polegający na tym, że w specyficzny sposób ściśle określony przez obowiązujące w tym temacie standardy, za pomocą odpowiednich znaków opisujemy stronę www tak, aby każdy komputer (na którym będziemy stronę oglądali) wyświetlił ją w prawidłowy sposób, czyli taki jak my twórcy tej strony zaprojektowaliśmy ją. Ten język nazywamy hipertekstowym językiem znakowania (z ang. HyperText Markup Language). l ten właśnie język poznasz z pomocą podręcznika, który oddaję w Twoje ręce.

l jeszcze jedna ważna informacja. Aby stworzyć własną stronę www w oparciu o podręcznik, korzystając z systemu WINDOWS, będzie Ci potrzebne:

🔆 Komputer z systemem operacyjnym,

🔆 Edytor tekstu NOTATNIK - jest elementem WINDOWS'a,

🔆 Przeglądarka internetowa Internet Explorer – jest również elementem WINDOWS'a,

🔆 Dużo chęci i trochę cierpliwości – tych elementów WINDOWS niestety nie posiada,

Na pewno nie będzie Ci potrzebne:

🔅 Dostęp do internetu,

🔆 Zadne specjalne programy do tworzenia stron www (przynajmniej na początku Twojej przygody webmasrskiej - "webmaster" to twórca stron www).

Podręcznik kierowany jest do najmłodszych przyszłych webmasterów, ale polecam go również wszystkim tym, którzy chcieliby stworzyć własną stronę www a nigdy wcześniej tego nie robili.

Podręcznik ten jest tylko wstępem do prawdziwej sztuki tworzenia stron internetowych - ale od czegoś trzeba zacząć.

> Życzę miłej zabawy bo tylko wtedy zostaniesz webmasterem gdy będzie Ci to sprawiało radość

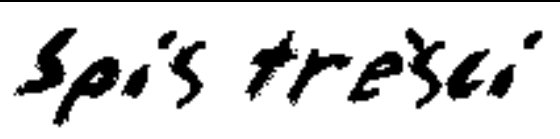

| I Z tym sobie na pewno poradzisz - no to zaczynamy                                                                                                    | 4  |
|----------------------------------------------------------------------------------------------------|----|
| 1 - Struktura strony w kodzie HTML                                                                                                    | 5  |
| 2 - Edvcia dokumentu                                                                                                    | 7  |
| 3 - Modvfikuiemv <bodv></bodv>                                                                                                    | 8  |
| 4 - Modvfikujemv tekst <font></font>                                                                                                    | 9  |
| É Ćwiczenie - 1                                                                                                    |    |
| É ýviczenie - 2                                                                                                    |    |
| □ Ćwiczenie-3                                                                                                    | 10 |
| 5 - Modvfikujemv nasłówek <hx></hx>                                                                                                    |    |
| Ē Ćwiczenie-4                                                                                                    | 11 |
| 6 - Znaczniki zmieniajace wyolad tekstu <b><i><u>&lt; strike&gt;&lt; sup&gt;&lt; sub&gt;</u></i></b>                                                                                                    | 12 |
|                                                                                                    | 12 |
| □ Ćwiczenie-6                                                                                                    | 12 |
| 7 - Krótkie podsumowanie                                                                                                    | 13 |
| 8 - Element graficzny - linia <hr/>                                                                                                    | 14 |
| 9 - Animacia - <marauee></marauee>                                                                                                    | 15 |
| $\mathbf{E} \mathbf{C} \mathbf{w} \mathbf{i} \mathbf{c} 7 \mathbf{a} \mathbf{n} \mathbf{i} \mathbf{a} .7$                                                                                                    | 15 |
| $\equiv$ C witzenie-8                                                                                                    | 15 |
| $\equiv C W I C Z C \Pi I C - 0$                                                                                                    | 15 |
| $\mathbb{P} \stackrel{f}{\frown} \mathbb{V}_{2} \mathbb{V}_{2} \mathbb{V}_{$ | 10 |
| $\equiv C \otimes I C Z \in \Pi I C \cdot \mathcal{I}$                                                                                                    | 10 |
| $\mathbb{P} \stackrel{c}{\frown} \mathbb{P} = 10$                                                                                                    | 17 |
|                                                                                                    | 1/ |
| II TO JEST TrudniejSZE, ale Sprobuj                                                                                                    | 18 |
| 12 - Tabela                                                                                                    | 19 |
| <b>Ê Ú</b> w i c z e n i e − 1 1                                                                                                    | 19 |
| <b>Ê</b> Ć w i c z e n i e − 1 2                                                                                                    | 20 |
| <b>É Ú</b> w i c z e n i e − 1 3                                                                                                    | 21 |
| E Ć w i c z e n i e − 1 4                                                                                                    | 21 |
| 13 - Grafika - <img/>                                                                                                    | 22 |
| E Ć w i c z e n i e − 1 5                                                                                                    | 22 |
| ☐ Ć w i c z e n i e − 1 6                                                                                                    | 23 |
| 14 - Grafika jako tlo - <body background=""></body>                                                                                                    | 24 |
| ☐ Ć w i c z e n i e − 1 7                                                                                                    | 24 |
| 15 - Dźwięk - <bgsound/>                                                                                                    | 25 |
| <b>É</b> É w i c z e n i e − 1 8                                                                                                    | 25 |
| III No to nie jest latwe ale teraz wiesz co to jest HTML i                                                                                                    | 26 |
| 16 - Odsvlacze - <a href="inna" html="" strona=""></a>                                                                                                    | 27 |
| $\mathbb{E} (\mathbf{\hat{v}} \mathbf{u} \mathbf{r} \mathbf{z} - 1 0)$                                                                                                    | 29 |
| 17. Rambi - <framosot></framosot>                                                                                                    | 30 |
| $\mathbb{E} C \text{wiczenie} 20$                                                                                                    | 31 |
| $\equiv C \text{ with zero is} - 20$                                                                                                    |    |
| $\equiv C wiczenie_2 2$                                                                                                    |    |
| $\equiv C w i c Z c n i c - 2 2$                                                                                                    |    |
| $\equiv C w i c Z c \pi i c = 2 J$                                                                                                    |    |
| $\equiv C w 1 C Z C \Pi 1 C - 2 4$                                                                                                    |    |
| $\equiv \cup W   \cup L \cup      \cup - 4 \cup \dots$                                                                                                    |    |
| 10 - Nouowanie                                                                                                    |    |
| 19 - Meia - <meta/>                                                                                                    |    |
| 20 - Ozupeinienie                                                                                                    |    |

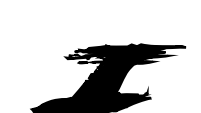

## Ztym sobie na pewno poradzisz

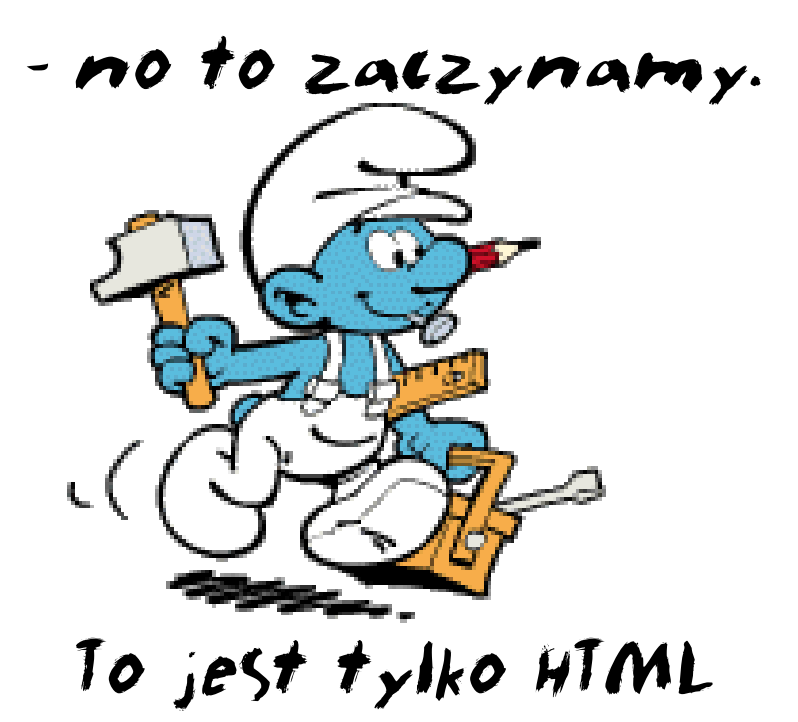

#### HTML dla wszystkich

#### 1 - Struktura strony w kodzie HTML

**1.** Przed rozpoczęciem pracy tworzymy w katalogu Moje Dokumenty własny folder nadając mu określoną nazwę (nazwa folderu powinna być zapisana małymi literami i nie może zawierać polskich znaków takich jak ą ę ś ć ż ź ł ó)

- 5 -

| 📋 Ma                 | oje dokume     | enty                        |                |                |              |                |            | _ 0          | ⊐ × |
|----------------------|----------------|-----------------------------|----------------|----------------|--------------|----------------|------------|--------------|-----|
| <u>P</u> lik         | <u>E</u> dycja | <u>₩</u> idok               | Przej <u>d</u> | ź <u>U</u> lub | ione Pomo    | <u>c</u>       |            |              |     |
| 4<br>Wst             | ecz T          | ⇒<br>Dalej                  | • w            | górę           | ¥<br>Wytnij  | <b>K</b> opiuj | 🖺<br>Wklej | 2)<br>Cofnij | »   |
| Adres                | 🕒 C:\Mo        | je dokum                    | enty           |                |              |                |            |              | ◄   |
| M<br>d<br>Zaz<br>zob | oje<br>okum    | enty<br>ent, aby<br>o opis. | ,<br>          | C              | )<br>)na www |                |            |              |     |
|                      |                |                             |                |                | 1,21MB       | 🛄 Mój          | komputer   |              |     |

2. Strukturę strony wpisujemy w NOTATNIKU (prosty edytor tekstu w systemie WINDOWS) START ---→ PROGRAMY ---→ AKCESORIA ---→ Notatnik

<HTML> <HEAD> <TITLE>

w tym miejscu wpisujemy tytuł naszej strony

**np.:** <u>Moja pierwsza strona www</u> (wpisany tytuł będzie widoczny na pasku tytułu strony w przeglądarce Internet Explorer)</u>

</TITLE> </HEAD>

# Bez tytułu - Notatnik \_□ × Plik Edycja Wyszukaj Pomoc </html> <html> <html>

<BODY>

w tym miejscu wpisujemy treść, która będzie widoczna na stronie;

tu zmieniamy tło; tu również możemy wstawiać rysunki (wszystko co wpiszemy w tym miejscu będzie widoczne na naszej stronie)

</BODY> </HTML> Po wpisaniu struktury strony w notatniku musimy zapisać PLIK ---> ZAPISZ JAKO ---> wpisujemy nazwę strony

| np. stroi                | na.html            |     |   |                 |     |
|--------------------------|--------------------|-----|---|-----------------|-----|
| Zapisz jako:             |                    |     |   |                 | ? × |
| Zapisz w: [              | 🛅 moja strona www  | ▼ 🗈 | 3 | <u>r</u>        | i   |
|                          |                    |     |   |                 |     |
|                          |                    |     |   |                 |     |
|                          |                    |     |   |                 |     |
|                          |                    |     |   |                 |     |
|                          |                    |     |   |                 |     |
| <u>N</u> azwa pliku:     | strona.html        |     |   | Zapi <u>s</u> z |     |
| Zapisz jako <u>t</u> yp: | Dokumenty tekstowe | -   | · | Anuluj          |     |

(dopisek html po kropce jest niezbędny aby komputer powstały plik odczytał jako stronę WWW;

nazwa również nie może zawierać polskich liter takich jak \_ą ę ś ć ż ź ł ó)

| 🛅 moj         | a strona v        | ***               |                              |             |             | _ 🗆        | × |
|---------------|-------------------|-------------------|------------------------------|-------------|-------------|------------|---|
| <u>P</u> lik  | <u>E</u> dycja    | Widok             | Przej <u>d</u> ź <u>U</u> lu | bione Pomo  | <u>c</u>    |            |   |
| ∳<br>Wste     | ecz *             | <b>⇒</b><br>Dalej | tu<br>▼ W górę               | y<br>Wytnij | L<br>Kopiuj | 🖺<br>Wklej | » |
| <u>A</u> dres | 🚞 C:\Mo           | je dokum          | enty\moja stron              | a www       |             |            | ⊡ |
|               | oja<br>rona<br>ww | ent v             | strona                       |             |             |            |   |
|               |                   |                   |                              | 🛛 月 Mój ko  | omputer     |            |   |

4.

3.

Otwieramy utworzoną stronę klikając dwukrotnie lewym przyciskiem myszy na widocznym dokumencie HTML.

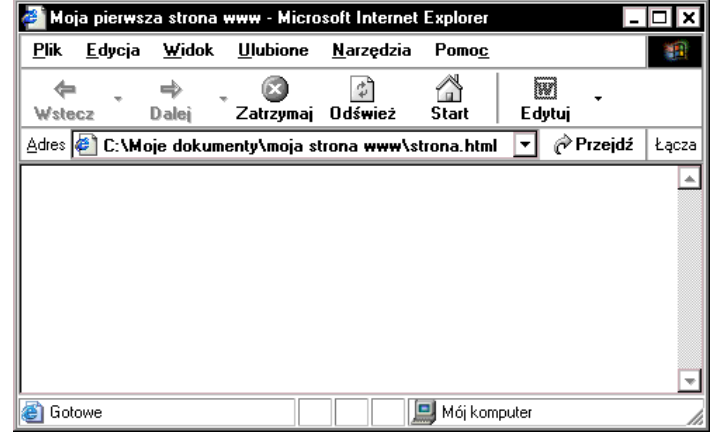

W otwartym oknie widzimy utworzoną przez nas stronę (na razie pustą) z widocznym na pasku tytułu tytułem naszej strony, który wpisaliśmy w kodzie strony w punkcie nr 2.

opracował Krzysztof Dzierbicki

**1**• Aby dokonać modyfikacji strony musimy otworzyć źródło kodu w tym celu wykonujemy następujące czynności:

rozwijamy opcję EDYTUJ

i wybieramy polecenie edytuj za pomocą programu Notatnik.

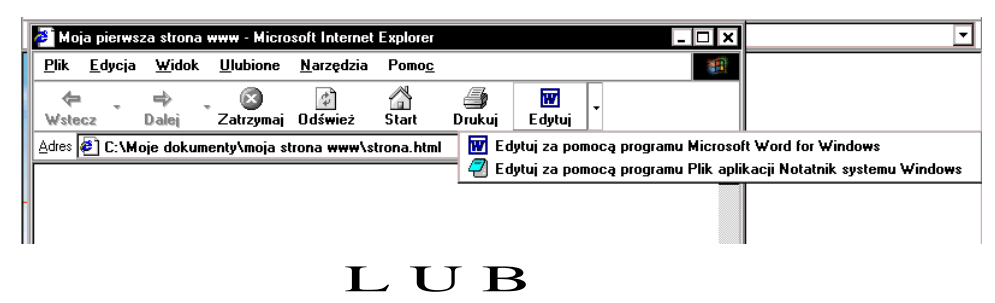

klikając prawym przyciskiem myszy w dowolnym miejscu strony rozwijamy menu kontekstowe (*pomocnicze*) i wybieramy opcję Pokaż źródło.

| 🎒 Moja                | pierws         | za strona     | www - Micra      | soft Internet                                                       | Explorer                          |         |            | - 🗆 ×          |
|-----------------------|----------------|---------------|------------------|---------------------------------------------------------------------|-----------------------------------|---------|------------|----------------|
| <u>P</u> lik <u>I</u> | Edycja         | <u>W</u> idok | <u>U</u> lubione | <u>N</u> arzędzia                                                   | Pomo <u>c</u>                     |         |            |                |
| <b>⇔</b><br>Wstecz    | . <del>.</del> | ⇒ ,<br>Dalej  | Zatrzymaj        | Ø<br>Odśwież                                                        | 🚡<br>Start                        | E dy    | ] _<br>tuj |                |
| Adres 🧔               | ) C:\M         | oje dokum     | enty\moja s      | trona www\s                                                         | trona. html                       | •       | 🔗 Przejd   | <b>ź</b> Łącza |
|                       |                |               |                  | <u>₩</u> stecz<br><u>D</u> alej                                     |                                   |         |            | <u>م</u>       |
|                       |                |               | -                | Z <u>a</u> pisz tło<br><u>U</u> staw jak<br>Kopjuj tło<br>Ustaw jak | o jako<br>o tło<br>o ejement      | pulpite |            |                |
|                       |                |               |                  | Zaznacz w<br>Wklej                                                  | wszystko                          |         |            |                |
|                       |                |               |                  | Utwórz <u>s</u> k<br>Dodaj do<br><u>P</u> okaż źró                  | rót<br>ulu <u>b</u> ionycł<br>dło | ı       |            |                |
|                       |                |               | -                | <u>K</u> odowani                                                    | e                                 |         | •          |                |
|                       |                |               |                  | D <u>r</u> ukuj<br><u>O</u> dśwież                                  |                                   |         |            |                |
|                       |                |               | -                | Właś <u>c</u> iwo                                                   | ści                               |         |            | +              |
| ê                     |                |               |                  |                                                                     | 🔜 Mój kom                         | puter   |            |                |

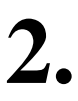

Wykonując jedną lub drugą opcję otworzymy kod strony zapisany w NOTATNIKU.

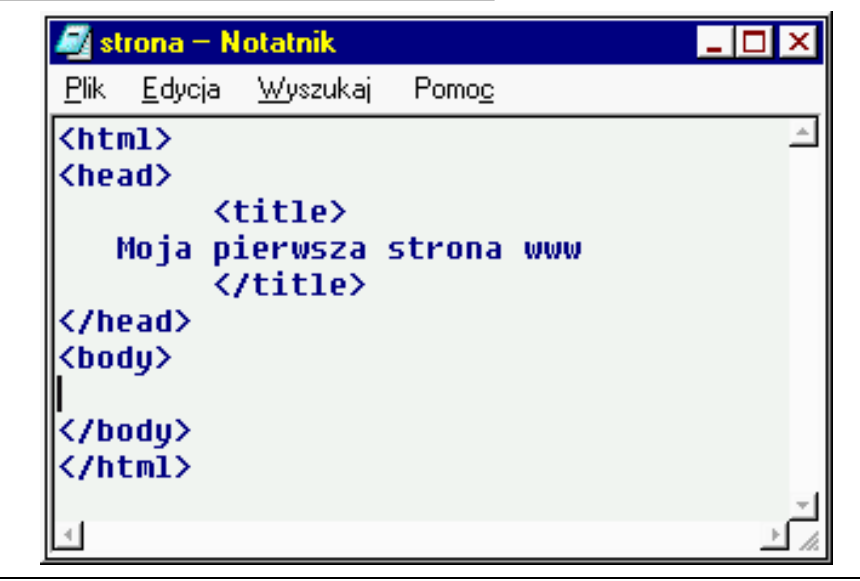

opracował Krzysztof Dzierbicki

3 - Modyfikujemy <body>

1. Teraz możemy modyfikować naszą stronę – rozpoczniemy od zmiany podstawowych kolorów:

tła

aby zmienić kolor tła należy zmodyfikować sekcję <body> korzystając z następującego polecenia: <BODY BGCOLOR="*tu wpisujemy angielską nazwę koloru*">

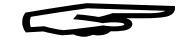

#### tekstu

w ten sam sposób zmieniamy kolor tekstu w całym dokumencie wpisując w sekcji body polecenie :

<TEXT="tu wpisujemy angielską nazwę koloru">

#### <u>WAŻNE!!!</u>

16 podstawowych barw stosowanych w dokumentach internetowych: BLACK; OLIVE; TEAL; RED; BLUE; MAROON; NAVY; GRAY; LIME; FUCHSIA; WHITE; GREEN; PURPLE; SILVER; YELLOW; AQUA.

Tak teraz będzie wyglądał kod tworzonej strony tło będzie miało kolor żółty natomiast tekst, który wpiszemy będzie w naszym przykładzie zielony

(możesz oczywiście wpisać inne nazwy kolorów).

Wstawiamy tekst na stronę. Wszystko co wpiszemy pomiędzy znacznikami <BODY> i </BODY> będzie widoczne w oknie przeglądarki. wpisz proste zdanie np.: uczę się podstaw HTML'a

To jest kod strony

| 🎒 Mo             | oja pierw      | sza stror     | na www           | _  |        |
|------------------|----------------|---------------|------------------|----|--------|
| <u>P</u> lik     | <u>E</u> dycja | <u>W</u> idok | <u>U</u> lubione | »  | 1      |
| <b>↓</b><br>Wste | •<br>•cz       | ➡<br>Dalej    | - 💌<br>Zatrzymaj |    | »      |
| Adres            | C:\M           | loje do 💌     | Przejdź          | Łą | ącza » |
| ucze             | ę się poo      | dstaw H       | TML'a            |    |        |
|                  | 💻 Mó           | j kompute     | r                |    |        |

a tak wygląda strona w oknie przeglądarki czyli to co widzimy w internecie

opracował Krzysztof Dzierbicki

| 🌌 strona – Notatnik 📃 🗖                                | ×     |
|--------------------------------------------------------|-------|
| <u>Plik E</u> dycja <u>W</u> yszukaj Pomo <u>c</u>     |       |
| <html></html>                                          | -     |
| <head></head>                                          |       |
| <title></title>                                        |       |
| Moja pierwsza strona www                               |       |
|                                                        |       |
|                                                        |       |
| <pre><body bgcolor="yellow" text="green"></body></pre> |       |
|                                                        |       |
|                                                        |       |
|                                                        |       |
|                                                        | -     |
|                                                        | ▶ //. |

4 - Modyfikujemy tekst <font><br><center>

**1.** Zmieniamy wygląd wpisanego tekstu.

9 -

Obejmując tekst parą znaczników
<FONT SIZE="x"> </FONT>
zmieniamy wielkość czcionki
(x – może przyjmować wartości od 1 – 7).

Para znaczników <FONT COLOR=" angielska nazwa koloru"> </FONT> powoduje zmianę koloru czcionki zawartej pomiędzy znacznikami.

#### W ten sposób możemy zmienić (*kolor i rozmiar*) dowolnego fragmentu tekstu na stronie

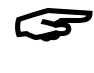

Aby przenieść fragment tekstu do wiersza niżej stosujemy znacznik <BR>

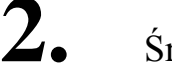

Środkowanie tekstu na stronie

Tekst możemy ustawić na środku strony poprzez umieszczenie go pomiędzy parą znaczników <CENTER> </CENTER>

| 🌌 sl                                                                                                    | rona – N       | otatnik          |        | _ 🗆                         | х  |
|----------------------------------------------------------------------------------------------------|----------------|------------------|--------|-----------------------------|----|
| <u>P</u> lik                                                                                                    | <u>E</u> dycja | <u>W</u> yszukaj | Pomog  | 2                           |    |
| <ht< td=""><td>m1&gt;</td><td></td><td></td><td></td><td></td></ht<>                                                                                                    | m1>            |                  |        |                             |    |
| <he< td=""><td>ad&gt;</td><td></td><td></td><td></td><td></td></he<>                                                                                                    | ad>            |                  |        |                             |    |
|                                                                                                    | <              | title>           |        |                             |    |
|                                                                                                    | Moja p:        | ierwsza          | stron  | a www                       |    |
|                                                                                                    | <              | /title>          |        |                             |    |
| <td>ead&gt;</td> <td></td> <td></td> <td></td> <td></td>                                                                                                    | ead>           |                  |        |                             |    |
| <pre>bo</pre>                                                                                                    | dy bgci        | olor="ye         | ellow" | <pre>text="green"&gt;</pre> |    |
| <ce< td=""><td>nter&gt;</td><td></td><td></td><td></td><td></td></ce<>                                                                                                    | nter>          |                  |        |                             |    |
| <br><br> | Font s:        | ize="5"          | color  | ="navy">                    |    |
| ucz                                                                                                    | ę się<∣        | br>              |        |                             |    |
| <.                                                                                                    | /font>         |                  |        |                             |    |
| <br>                                                                                                    | Font s         | ize="6"          | color  | ="red">                     |    |
| pod                                                                                                    | staw<br>       | r>               |        |                             |    |
| <.                                                                                                    | /font>         |                  |        |                             |    |
| <hr/>                                                                                                    | Font s         | ize="7"          | color  | ="lime">                    |    |
| HTM                                                                                                    | L'a            |                  |        |                             |    |
| L. <                                                                                                    | /font>         |                  |        |                             |    |
| K/C                                                                                                    | enter>         |                  |        |                             |    |
| <td>ody&gt;</td> <td></td> <td></td> <td></td> <td></td>                                                                                                    | ody>           |                  |        |                             |    |
| <7h                                                                                                    | CWT>           |                  |        |                             | -  |
| 4                                                                                                    |                |                  |        |                             | ۲L |

🖹 Ć wiczenie - 1

Wpisz kod według poniższego wzoru. (*zapisz dokument pamiętając aby do nazwy dodać rozszerzenie html, niezbędne aby komputer powstały plik odczytał jako stronę WWW*).

- 10 -

| <u>Plik E</u> dycja <u>W</u> yszukaj Pomo <u>c</u> |                                                                                    |
|----------------------------------------------------|------------------------------------------------------------------------------------|
| <html> 二</html>                                    | A uzyskasz taki elekt na stronie                                                   |
| <head></head>                                      | -                                                                                  |
| <title></title>                                    | A Moia pierwsza stropa www Microsoft Internet Evolorer                             |
| Moja pierwsza strona www                           |                                                                                    |
|                                                    | <u>Plik E</u> dycja <u>W</u> idok <u>U</u> lubione <u>N</u> arzędzia Pomo <u>c</u> |
|                                                    |                                                                                    |
| <body bgcolor="yellow" text="green"></body>        |                                                                                    |
| <font color="navy" size="5"></font>                | Wstecz Dalej Zatrzymaj Odśwież Start Wyszukaj                                      |
| uczę się                                           | Adres 🔊 CiliMaia dakumantul maja atrona uuuu atrona 🕇 🖉 Przeidź 🕹 acza 😕           |
|                                                    | Zares P C. Whole dokumenty thola strong www.tstrong (* + tselas                    |
| <font color="red" size="6"></font>                 |                                                                                    |
| podstaw                                            |                                                                                    |
|                                                    |                                                                                    |
| <font color="lime" size="7"></font>                | uczę się podstaw 1111 vilu a                                                       |
| HTML'a                                             | · · · 1                                                                            |
|                                                    |                                                                                    |
|                                                    |                                                                                    |
|                                                    |                                                                                    |
| 4 b/                                               | 🗃 Gotowe 📃 📃 Mój komputer 🏑                                                        |
|                                                    |                                                                                    |

#### Ćwiczenie-2

Wpisz kod według poniższego wzoru (zapisz zmiany a następnie odśwież w oknie przeglądarki).

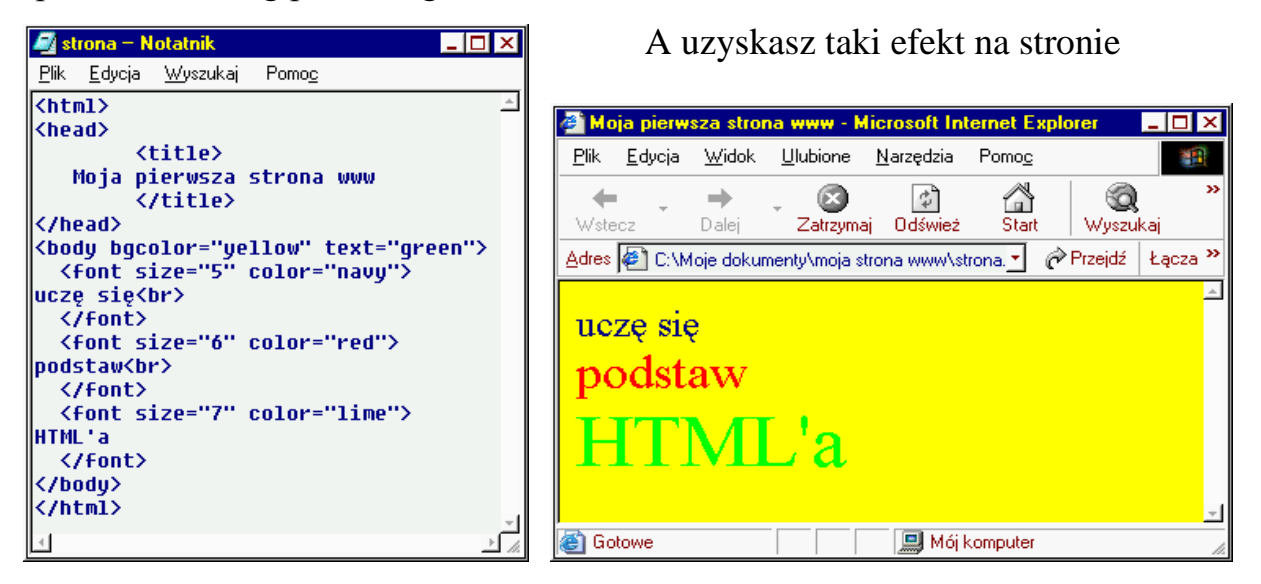

#### Ć wiczenie-3

Porównaj ćwiczenia 1 i 2;

- > zastanów się w jaki sposób zmienił się wygląd poszczególnych stron,
- które elementy kodu spowodowały zmiany,
- Sprawdź co się stanie jeśli podczas zapisywania dokumentu nie wpiszesz rozszerzenia html.

**1.** Innym sposobem formatowania tekstu jest umieszczenie go pomiędzy parą znaczników  $\langle Hx \rangle \langle /Hx \rangle$  ( $\mathbf{x}$  – może przyjmować wartości od 1–6)

5 - Modyfikujemy nagłówek <hx>

- 11 -

(taki sposób formatowania tekstu wykorzystujemy do zmiany wyglądu określonego fragmentu tekstu np.: nagłówka...)

#### 🖹 Ć w i c z e n i e - 4

Wpisz do kodu strony dowolny tekst, który będzie stanowił nagłówek naszej strony np.: swoje imię i nazwisko i obejmij ten fragment tekstu znacznikami <h1> </h1>. Tekst wpisz na początku strony.

| 🗾 sl                                                         | trona – N         | otatnik          | _ 🗖                  | ×  |
|--------------------------------------------------------------|-------------------|------------------|----------------------|----|
| <u>P</u> lik                                                 | <u>E</u> dycja    | <u>W</u> yszukaj | Pomo <u>c</u>        |    |
| <ht< td=""><td>m1&gt;</td><td></td><td></td><td>*</td></ht<> | m1>               |                  |                      | *  |
| <he< th=""><th>ad≻</th><th></th><th></th><th></th></he<>     | ad≻               |                  |                      |    |
|                                                              | <1                | title>           |                      |    |
|                                                              | Moja pi           | lerwsza          | strona www           |    |
|                                                              | <                 | /title>          |                      |    |
| K/h                                                          | ead>              |                  |                      |    |
| <pre>CDO</pre>                                               | dy bgco           | olor="ye         | ellow" text="green"> |    |
| KN1.                                                         | >PHWER            | GEOMACH          | K1                   |    |
| kce                                                          | nter>             |                  |                      |    |
|                                                              | FONC SI           | LZE= 5           | color="navy">        |    |
| uczi                                                         | é stévi<br>/font/ | 16.5             |                      |    |
|                                                              | font ci           | 70="6"           | color="red">         |    |
| hon                                                          | staw/h            | ·>               |                      |    |
| <                                                            | /font>            | ·                |                      |    |
|                                                              | font si           | ze="7"           | color="lime">        |    |
| нтм                                                          | L'a 👘             |                  |                      |    |
|                                                              | /font>            |                  |                      |    |
| <td>enter&gt;</td> <td></td> <td></td> <td></td>             | enter>            |                  |                      |    |
| <td>ody&gt;</td> <td></td> <td></td> <td></td>               | ody>              |                  |                      |    |
| <td>tml&gt;</td> <td></td> <td></td> <td>÷Ι</td>             | tml>              |                  |                      | ÷Ι |
| <li>1</li>                                                   |                   |                  | •                    | ٢  |

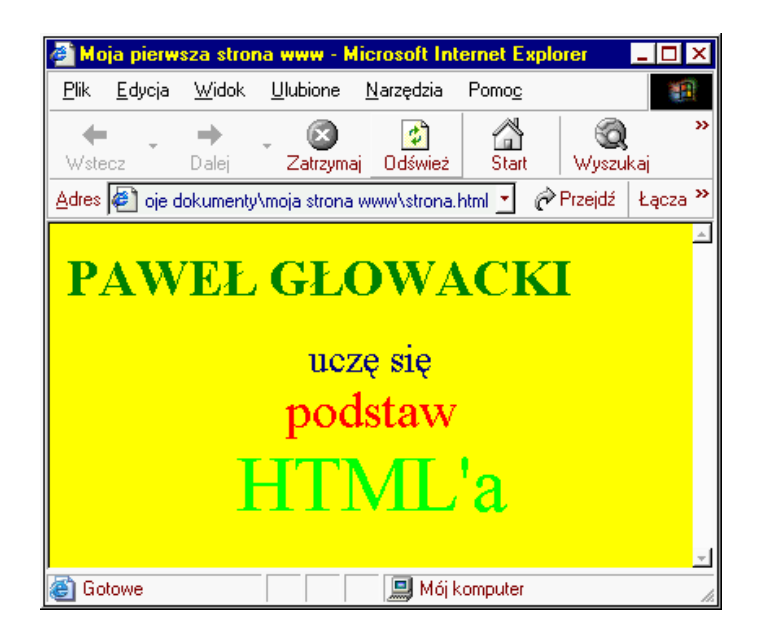

zmieniając wartość x znacznika <hx> sprawdź jak będzie się zmieniał wygląd tekstu. (PAMIĘTAJ ABY PRAWIDŁOWO ZAPISAĆ DOKUMENT)

2. w celu zmiany położenia tekstu zawartego pomiędzy znacznikami <Hx> i </Hx> uzupełniamy znacznik <Hx> o polecenie **align** i określamy położenie:

- <Hx ALIGN="left"> (*wyrównanie tekstu do lewej strony*) lub
- <Hx ALIGN="right"> (wyrównanie tekstu do prawej strony) lub
- <Hx ALIGN="center"> (wyrównanie tekstu do środka strony)

6 - Znaczniki zmieniające wygląd tekstu

<b><i><u><strike><sup><sub>

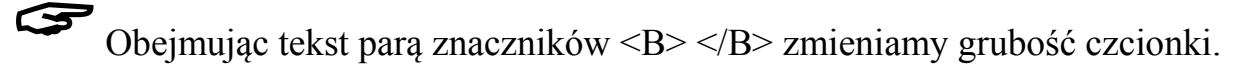

Para znaczników <I> </I> powoduje pochylenie tekstu.

- 12 -

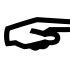

Para znaczników <U> </U> powoduje podkreślenie tekstu.

Para znaczników <STRIKE> </STRIKE> powoduje przekreślenie tekstu.

Znaczniki  $\langle SUP \rangle \langle SUP \rangle$  to indeks górny (np.: x<sup>2</sup>).

Znaczniki  $\langle SUB \rangle \langle SUB \rangle$  to indeks dolny (np.:  $x_2$ ).

🖹 Ć w i c z e n i e - 5 Sprawdź działanie poszczególnych znaczników. (PAMIĘTAJ ABY PRAWIDŁOWO ZAPISAĆ DOKUMENT)

#### 🖹 Ć wiczenie - 6

W oparciu o posiadaną wiedzę, korzystając z dotychczas nabytych umiejętności

utwórz własna strone, która będzie twoją wizytówką.

np.: Twoja strona może wyglądać tak -

| 🚰 strona www Krzysia - Microsoft Internet Explorer                                 | _ 🗆 ×        |
|------------------------------------------------------------------------------------|--------------|
| <u>Plik E</u> dycja <u>W</u> idok <u>U</u> lubione <u>N</u> arzędzia Pomo <u>c</u> | <b>11</b>    |
| → → ∞<br>Wstecz Dalej Zatrzymaj Odśwież Start Wysz                                 | ) »<br>ukaj  |
| Adres 👰 C:\Moje dokumenty\moja strona www\strona.html 🗾  Prz                       | ejdź Łącza » |
| na imię mam<br><i>Krzysztof</i><br><u>nazywam się</u>                              | 4            |
| Maliniak                                                                           |              |
| mam 8 lat                                                                          |              |
| jestem uczniem klasy II a<br>w Szkole Podstawowej nr 65 w Łodzi                    | _            |
| 🗃 Gotowe                                                                           | li           |

(PAMIĘTAJ ABY PRAWIDŁOWO ZAPISAĆ DOKUMENT)

- 7 Krótkie podsumowanie
- 1. wszystkie dotychczas poznane znaczniki występowały w parach,
- <u>znacznik otwierający</u> <...> (ma na celu wprowadzenie zmian do tekstu, który się bezpośrednio za nim znajdzie),
- <u>znacznik zamykający</u> </...> (ma na celu zakończenie działania znacznika otwierającego i przed nazwą znacznika umieszczony jest znak / -{ukośnik}),
- 4. zmianie ulegnie tylko ten fragment tekstu, który będzie znajdował się pomiędzy określoną para znaczników,
- znaczniki należy wpisywać w kodzie strony bardzo uważnie ponieważ błędnie wpisany nie będzie odczytany prawidłowo przez przeglądarkę internetową,
- należy stosować szesnaście kolorów, które są zalecane do stosowania na stronie www,
- 7. pamiętajmy aby:

wartości liczbowe wielkości czcionki;

wartość koloru tła lub czcionki;

określenie wyrównania tekstu na stronie itp.,

<u>umieszczać po znaku</u> = (równa się)

pomiędzy znakami "...." (cudzysłowu)

- 8. każdą zmianę dokonaną w kodzie strony należy zapisać,
- po zapisaniu zmian stronę odświeżyć.

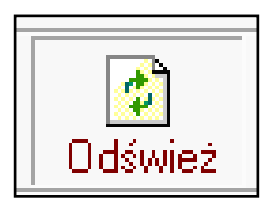

należy

#### 8 - Element graficzny - linia <hr>

**1.** Wstawiamy prosty element graficzny na stronę. W tym celu wpisujemy w kodzie strony znacznik <HR> (*tak opisana linia będzie widoczna na całej szerokości strony*) **znacznik <HR> nie ma znacznika zamykającego.** 

| 🎒 stre           | ona www        | v - Micro     | soft Intern      | et Explorer       |               |                 |                 | х   |
|------------------|----------------|---------------|------------------|-------------------|---------------|-----------------|-----------------|-----|
| <u>P</u> lik     | <u>E</u> dycja | <u>W</u> idok | <u>U</u> lubione | <u>N</u> arzędzia | Pomo <u>c</u> |                 |                 |     |
| <b>↓</b><br>Wste | cz             | ➡<br>Dalej    | - 🐼<br>Zatrzyma  | ij Odśwież        | 🚮<br>Start    | 🛛 🧟<br>Wyszukaj | (*)<br>Ulubione | »   |
| Adres            | 🖉 C: M         | loje dokun    | nenty\moja sl    | trona www\sl      | trona.html    | 🔹 🤗 Prz         | ejdź Łącz       | a " |
|                  |                |               |                  |                   |               |                 |                 | *   |
|                  |                |               |                  |                   |               |                 |                 |     |
|                  |                |               |                  |                   |               |                 |                 |     |
| l<br>🚳 Go        | towe           |               |                  |                   | 🔲 Mái k       | omputer         |                 | -   |
| e uu             | 0000           |               |                  |                   |               | ompater         |                 | 1.  |

uzupełniając znacznik o poniższe atrybuty zmienimy wygląd linii:

 $\rightarrow$  <HR NOSHADE> -

- 14 -

- (linia pozbawiona cienia),
   <HR SIZE="x"> -(linia o dowolnej grubości
  - x wartość liczbowa),
- <HR WIDTH="xxx"> lub <HR WIDTH="xx%" (linia o dowolnej szerokości xxx – wartość liczbowa, xx – wartość liczbowa w procentach),
  - $xx warlosc \ liczbowa \ w \ procentach),$
- <HR COLOR="tu wpisujemy angielską nazwę koloru">
- <HR ALIGN="center">
  - lub

```
<HR ALIGN="right">
```

```
<HR ALIGN="left">
```

 atrybuty w znaczniku <HR> możemy łączyć definiując w dowolny sposób wygląd lini na stronie

```
np.:
```

```
<HR SIZE="7" width="135" COLOR="red" ALIGN="right">
```

| 🎒 stre           | ona www        | v - Micro     | soft Interne     | et Explorer       |               |                             | _ 🗆 ×    |
|------------------|----------------|---------------|------------------|-------------------|---------------|-----------------------------|----------|
| <u>P</u> lik     | <u>E</u> dycja | <u>W</u> idok | <u>U</u> lubione | <u>N</u> arzędzia | Pomo <u>c</u> |                             |          |
| <b>↓</b><br>Wste | i<br>⊎         | ➡<br>Dalej    | - 🐼<br>Zatrzyma  | ij Odśwież        | 🚮<br>Start    | (Wyszukaj Uli               | ubione 🎽 |
| Adres            | C:\M           | loje dokur    | nenty\moja sl    | trona www\st      | rona.html     | <ul> <li>Przejdź</li> </ul> | Łącza »  |
|                  |                |               |                  |                   |               |                             | <u> </u> |
|                  |                |               |                  |                   |               |                             |          |
| l<br>🕘 Go        | towe           |               |                  |                   | 💻 Mój k       | omputer                     | <u> </u> |

opracował Krzysztof Dzierbicki

9 - Animacja - <marquee>

- **1.** Wprowadzamy nasz tekst w ruch efekty animacji tekstu uzyskamy wykorzystując parę znaczników <MARQUEE> </MARQUEE> Tekst zawarty pomiędzy tymi znacznikami będzie "wypływał" od prawej strony do lewej (*pomiędzy znacznikami <MARQUEE> </MARQUEE> możemy również umieścić znacznik <HR> i spowodować ruch lini*). znacznik <MARQUEE> można uzupełnić atrybutami **direction** i **behavior** oraz **width** i **height** 
  - height wysokość po, której porusza się tekst przyjmuje wartość liczbową lub procentową:
    - 1. ="xxx" (dowolna liczba)
    - *2.* ="xx% (*dowolna liczba w procentach*)
  - width szerokość po, której porusza się tekst przyjmuje wartość liczbową lub procentową:
    - 1. ="xxx" (dowolna liczba)
    - *2.* ="xx% (dowolna liczba w procentach)
  - > direction może mieć wartości:
    - *1.* ="right"
    - *2.* ="left"
    - *3.* ="up"
  - behavior może mieć wartości:
    - *1.* ="scroll"
    - *2.* ="slide"
    - *3.* ="alternate"

np:

<MARQUEE DIRECTION="up" HEIGHT="50" BEHAVIOR="alternate">tekst</MARQUEE> lub

<MARQUEE DIRECTION="right" WIDTH="150" BEHAVIOR="slide">tekst</MARQUEE>

#### 🖹 Ć wiczenie - 7

Sprawdź działanie znacznika <MARQUEE> zmieniając poszczególne atrybuty. (*PAMIĘTAJ ABY PRAWIDŁOWO ZAPISAĆ DOKUMENT*)

#### Ćwiczenie-8

Wykorzystując stronę utworzoną w ćwiczeniu nr 6 oraz w oparciu o posiadaną wiedzę i korzystając z dotychczas nabytych umiejętności wykorzystaj różne efekty animacji tekstu, wstaw na stronę linię, którą również możesz animować.

(PAMIĘTAJ ABY PRAWIDŁOWO ZAPISAĆ DOKUMENT)

10 - Wypunktowanie -

**1**• Efekt wypunktowania uzyskamy wpisując w kodzie strony znacznik <UL>, który będzie początkiem listy.

Fragment tekstu wypunktowanego musi być poprzedzony znacznikiem <Li>. aby zakończyć wypunktowanie zamykamy znacznik </UL>.

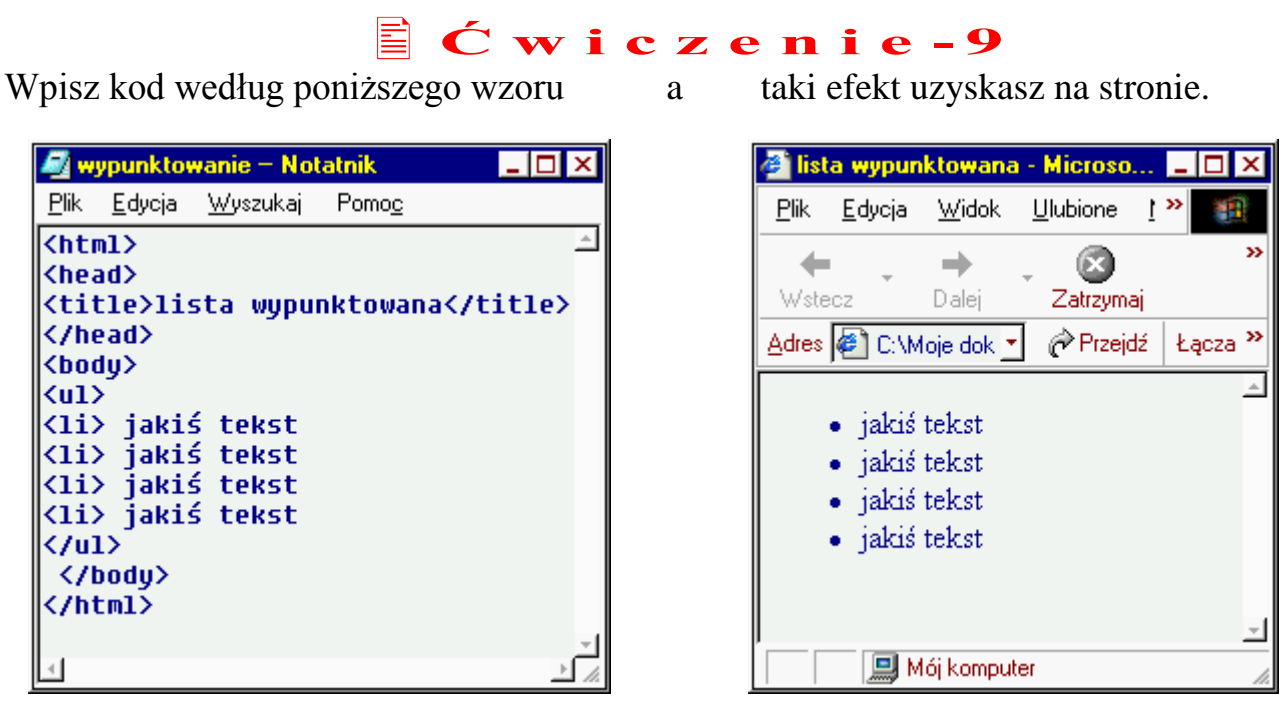

(PAMIĘTAJ ABY PRAWIDŁOWO ZAPISAĆ DOKUMENT)

znacznik <UL> można uzupełnić atrybutem **type**, który może przyjąć takie oznaczenia:

- ➤ type="disc"
- ➤ type="square"
- ➤ type="circle"

np.: <UL TYPE="disc"> (w ten sposób określimy kształt punktu wypunktowania).

HTML dla wszystkich

11 - Numerowanie -

taki efekt uzyskasz na stronie.

**1**• Efekt numerowania uzyskamy wpisując w kodzie strony znacznik <OL>, który będzie początkiem listy.

Fragment tekstu wypunktowanego musi być poprzedzony znacznikiem <Li>. aby zakończyć wypunktowanie zamykamy znacznik </OL>.

#### **É** Ć wiczenie−10

a

Wpisz kod według poniższego wzoru

- 17 -

| 🚑 ու         | Imerowa                                                                                  | nie – Notat                                           | nik                                       | _ 🗆    | × |
|--------------|------------------------------------------------------------------------------------------|-------------------------------------------------------|-------------------------------------------|--------|---|
| <u>P</u> lik | <u>E</u> dycja                                                                           | <u>W</u> yszukaj                                      | Pomo <u>c</u>                             |        |   |
| <pre></pre>  | ml><br>ad><br>tle>lis<br>ead><br>jakis<br>> jakis<br>> jakis<br>> jakis<br>body><br>tml> | sta numen<br>ś tekst<br>ś tekst<br>ś tekst<br>ś tekst | rowana </th <th>title&gt;</th> <th>4</th> | title> | 4 |
|              |                                                                                          |                                                       |                                           |        | ÷ |

-

| <u>P</u> lik     | <u>E</u> dycja | <u>W</u> idok | <u>U</u> lubio    | ne <u>N</u> | Jarzę » |                    |
|------------------|----------------|---------------|-------------------|-------------|---------|--------------------|
| <b>↓</b><br>Wste | CZ             | ➡<br>Dalej    | Zatr              | 3<br>zymaj  | Cdświ   | ież                |
| <u>A</u> dres    | 🖉 C:NM         | loje dokur    | nen <mark></mark> | 🔗 Prz       | ejdź 🕴  | Łącza <sup>:</sup> |
| _                |                |               |                   |             |         | -                  |
| 1                | . jakiš        | tekst         |                   |             |         |                    |
| 2                | . jakiś        | tekst         |                   |             |         |                    |
| 3                | . jakiś        | tekst         |                   |             |         |                    |
| 4                | . jakiś        | tekst         |                   |             |         |                    |
|                  |                |               |                   |             |         |                    |

(PAMIĘTAJ ABY PRAWIDŁOWO ZAPISAĆ DOKUMENT)

znacznik <OL> można uzupełnić atrybutem type, który może przyjąć takie oznaczenia:

➤ type="A"

dodatkowym atrybutem jest atrybut **start** określa on wartość początkową, od której rozpoczyna się numerowanie

np.: <OL TYPE="1" START="6"> (w ten sposób określimy sposób numerowania).

ĴĴ

# To jest trudniejsze, ale spróbuj

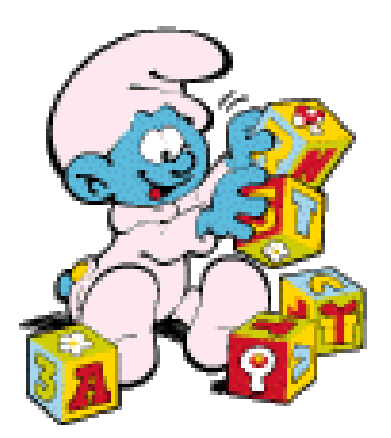

**1**. Tabela jest elementem bardzo przydatnym do rozłożenia elementów na stronie w sposób bardziej dowolny niż dotychczas przedstawione metody. Do stworzenia tabeli na stronie stosujemy parę znaczników

<TABLE> i </TABLE>

<TABLE> - znacznik rozpoczynający tworzenie tabeli w znacznik <TABLE> wpisujemy atrybut **border**="x", gdzie **x** może przyjmować dowolną wartość liczbową Wartość atrybutu:

- **border**="0" określa, że tabela będzie pozbawiona linii obramowania,
- border="1" i więcej spowoduje wyświetlenie na stronie linii obramowania tabeli o kreślonej przez nas grubości

(z grubością tą nie należy przesadzać aby nie popsuć wyglądu strony) Pomiędzy znaczniki <TABLE> i </TABLE> będziemy wpisywali kolejne pary znaczników, które będą odpowiedzialne za utworzenie wierszy i komórek tabeli.

<TR> - znacznik otwierający wiersz tabeli

<TD> - znacznik otwierający komórkę

i odpowiednio znaczniki zamykające

</TD> </TR> </TABLE>

zawartość komórki będziemy wpisywali pomiędzy parę znaczników <TD> i </TD>

## É Ć w i c z e n i e –11

Utwórz tabelę składającą się z dwóch wierszy i trzech komórek w każdym wierszu, w każdej komórce wpisz kolejne cyfry zaczynając od 1.

Wpisz kod według poniższego wzoru

- а
- taki efekt uzyskasz na stronie.

| 🥖 tabela – Notatnik 📃 🗖 🗙                          | 🐉 tabela - Micros 💶 💌                     |
|----------------------------------------------------|-------------------------------------------|
| <u>Plik E</u> dycja <u>W</u> yszukaj Pomo <u>c</u> | <u>P</u> lik <u>E</u> dycja <u>W</u> ic » |
| <html></html>                                      | × ×                                       |
| <head></head>                                      | Wstecz                                    |
| <pre>(/bood)</pre>                                 |                                           |
|                                                    | Adres C Przejdz Łącza "                   |
|                                                    | A                                         |
|                                                    |                                           |
| 1                                                  | 1 2 3                                     |
|                                                    | 456                                       |
| <pre></pre>                                        |                                           |
| <pre></pre>                                        |                                           |
|                                                    |                                           |
|                                                    |                                           |
|                                                    |                                           |
|                                                    | <b>v</b>                                  |
| ۹ کار اور اور اور اور اور اور اور اور اور ا        | 🛄 Mój komputer                            |
| (PAMIĘTAJ ABY PRAWIDŁO                             | OWO ZAPISAĆ DOKUMENT)                     |

opracował Krzysztoł Dzierbicki

2. Modyfikujemy wygląd tabel.

Atrybuty określające wygląd tabeli: border ="x" x – dowolna wartość liczbowa (*określa grubość linii tabeli*) bordercolor="dowolny kolor"

- ▶ (określa kolor linii tabeli jeśli umieszczony będzie w znaczniku )
- ▶ (określa kolor linii komórek w wierszu jeśli umieszczony będzie w znaczniku >)
- (określa kolor linii pojedynczej komórki jeśli umieszczony będzie w znaczniku )
   bgcolor=''dowolny kolor''
- (określa kolor komórek tabeli jeśli umieszczony będzie w znaczniku )
- ▶ (określa kolor komórek w wierszu tabeli jeśli umieszczony będzie w znaczniku >)
- ▶ (określa kolor pojedynczej komórki jeśli umieszczony będzie w znaczniku >)

Atrybuty wpisujemy zaraz po znaczniku np. <TABLE BORDER="3" BGCOLOR="aqua" > (definiujemy wygląd całej tabeli) lub

<TD BGCOLOR="green" BORDERCOLOR="red"> (*definiujemy wygląd pojedynczej komórki*)

innym sposobem określenia kolorów linii tabeli jest zastosowanie "cieniowania" linii efekt taki uzyskamy stosując zamiast atrybutu bordercolor dwa atrybuty:

- **bordercolordark**="dowolny kolor"
- bordercolorlight="dowolny kolor"

np.: <TABLE BORDERCOLORDARK="red" BORDERCOLORLIGHT="yellow">

#### **É** Ć wiczenie−12

Wykorzystując tabelę z ćwiczenia nr 11 dokonaj modyfikacji:

- pojedynczych komórek,
- ► całych wierszy
- ▶ całej tabeli.

(PAMIĘTAJ ABY PRAWIDŁOWO ZAPISAĆ DOKUMENT)

**3.** Modyfikujemy wielkość tabeli i komórki. możemy jeszcze zastosować dwa atrybuty, które zmienią wygląd komórki:

- ► cellspacing="x" zmienia odległość pomiędzy komórkami
- cellpadding ="x" zmienia odstęp między zawartością komórki a jej obramowaniem
- $\mathbf{x}$  dowolna wartość liczbowa (aby nie spowodować tabeli mało przejrzystej należy umiejętnie dobierać wartość x).
- Wielkość tabeli zmieniamy za pomocą atrybutów:
  - ▶ width="x" określa szerokość tabeli
  - ► height="x"- określa wysokość tabeli
- (x określa wartość w pikselach lub procencie widocznej strony)

## 🖹 Ć w i c z e n i e –1 3

- ► Wykorzystując tabelę z ćwiczenia nr 12 zastosuj parametry width i height do zmiany rozmiarów całej tabeli jak i poszczególnych wierszy i komórek.
- ► W miejsce wpisanych cyfr wpisz dowolny tekst stosując różne elementy

- 21 -

formatowania, które dotychczas poznałeś.
 Zwróć uwagę w jaki sposób tekst wpisany przez Ciebie będzie się układał w tabeli. (PAMIĘTAJ ABY PRAWIDŁOWO ZAPISAĆ DOKUMENT)

4. Modyfikujemy zawartość komórki. wyrównanie poziome danych w komórkach wyrównanie poziome umożliwia parametr align. W celu zmiany położenia (w poziomie) tekstu zawartego w komórce tabeli uzupełniamy znacznik o polecenie align. Używamy wówczas odpowiednio konstrukcji: 

(polecenie align poznaliśmy już - patrz rozdział 5 punkt 2 str. 8) Wyrównanie jest wyraźnie widoczne, gdy samodzielnie zdefiniujemy szerokość komórki za pomocą parametru width.

wyrównanie pionowe danych w komórkach

wyrównanie poziome umożliwia parametr valign.

W celu zmiany położenia (w poziomie) tekstu zawartego w komórce tabeli

uzupełniamy znacznik o polecenie align.

Używamy wówczas odpowiednio konstrukcji:

(wyrównanie tekstu do górnego brzegu komórki) 

valign=middle> (wyrównanie tekstu do środka komórki)

(wyrównanie tekstu do dolnego brzegu komórki)

Wyrównanie jest wyraźnie widoczne, gdy samodzielnie zdefiniujemy szerokość komórki za pomocą parametru height.

## 🖹 Ć wiczenie – 14

- ▶ wykonując ćwiczenie nr 13 miałeś zwrócić uwagę jak będzie się układał tekst w poszczególnych komórkach tabeli
- Wykorzystując tabelę z ćwiczenia nr 13 dokonaj modyfikacji zawartości komórek, wykorzystując polecenia align i valign rozmieść tekst w poszczególnych komórkach w pionie i poziomie.

(PAMIĘTAJ ABY PRAWIDŁOWO ZAPISAĆ DOKUMENT)

Grafika jest jednym z elementów strony www; ubarwia stronę i uprzyjemnia pracę w sieci, ale także dostarcza sporej dawki informacji. Im strona bogatsza graficznie, tym bardziej atrakcyjna w odbiorze.

Przydatną umiejętnością jest zręczne wykorzystywanie grafiki podczas tworzenia dokumentu internetowego, choć właśnie te elementy są główną przyczyną zatykania się łącz. Konieczne jest zatem wybranie złotego środka między estetyką i nośnością informacyjną grafiki z jednej, a twardymi realiami technicznymi z drugiej strony.

Na stronach WWW są stosowane dwa podstawowe formaty bitowych plików graficznych - gif i jpg (jpeg) - które są skompresowane, a więc zajmują znacznie mniej miejsca niż w innych formatach. Dzięki temu otwieranie strony trwa znacznie krócej.

Aby wstawić grafikę do dokumentu, należy przygotować wcześniej pliki graficzne i skopiować je do wcześniej utworzonego katalogu - (*katalog taki utworzyliśmy przystępując do nauki html'a – patrz rozdział 1 punkt 1 str. 2*)

Grafikę wprowadzamy za pomocą znacznika <IMG>

z atrybutem src="nazwa pliku.typ pliku"

- typ pliku to jego rozszerzenie gif lub jpg

#### 🖹 Ć w i c z e n i e – 1 5

Przygotuj plik graficzny (*np.: buzia.gif*), skopiuj go do swojego katalogu. Utwórz stronę, wpisując w kodzie odpowiednie polecenie

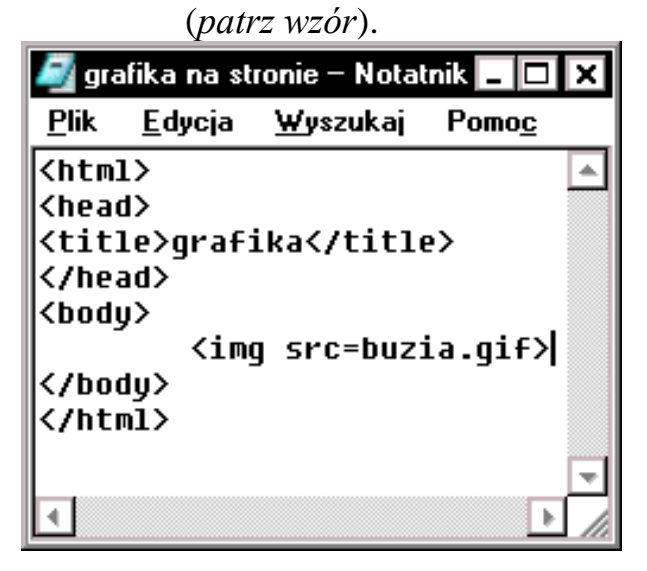

A uzyskasz taki efekt na stronie

| 🎒 gra         | fika - Mic     | rosoft Inte   | ernet Explor     | er                |               | - 🗆 🗙   |
|---------------|----------------|---------------|------------------|-------------------|---------------|---------|
| <u>P</u> lik  | <u>E</u> dycja | <u>W</u> idok | <u>U</u> lubione | <u>N</u> arzędzia | Pomo <u>c</u> |         |
| 4             | · .            | ⇒             | . 🗵              | 4                 |               | ×       |
| ₩ste          | ecz            | Dalej         | Zatrzym          | aj Odświe         | eż Start      |         |
| <u>A</u> dres | 🕘 C:\Ma        | je dokum      | enty\Podsta      | iwy tw 💌          | 🔗 Przejdź     | Łącza » |
|               |                |               |                  |                   |               | <b></b> |
|               |                |               |                  |                   |               |         |
| 🙆 Got         | owe            |               |                  | Mój komputer      |               | •       |

(PAMIĘTAJ ABY PRAWIDŁOWO ZAPISAĆ DOKUMENT I SKOPIOWAĆ PLIK DO SWOJEGO KATALOGU)

- 2. Jeśli nie stosujemy żadnych dodatkowych parametrów, obrazek jest ustawiany przy lewym brzegu dokumentu i ma wielkość oryginału. Możemy jednak użyć szeregu parametrów, które zmienią położenie, wielkość i inne cechy obrazka.
  - Aby umieścić obrazek na środku wiersza, musimy objąć go znacznikami <CENTER></CENTER>(*znacznik ten poznaliśmy już*), np.: <CENTER> <IMG SRC="buzia.gif"> </CENTER>
  - Wielkość obrazka możemy regulować za pomocą parametrów HEIGHT (wysokość) i WIDTH (szerokość) np.: <IMG SRC="buzia.gif" HEIGHT="150" WIDTH="150">
  - Jeśli w znaczniku <IMG> wstawimy parametr alt="informacja" uzyskamy efekt, że po najechaniu myszką na wyświetlony na stronie obrazek pojawi się "informacja" (*napis, który wpiszemy w miejsce słowa informacja-może to być krótki opis obrazka*) chcemy, aby osoby korzystające z Internetu w trybie tekstowym wiedziały, co zawiera obrazek, możemy wstawić dodatkowo parametr. Napis ten zostanie wyświetlony na ekranie przeglądarki tekstowej. Informacja jest ważna wówczas, gdy grafika zawiera np.: odsyłacze do innych stron (*o odsyłaczach będzie dalej*),

np.:<IMG SRC="buzia.gif" ALT="to jest obrazek na mojej stronie">

- Kolejny atrybut to border=x pozwala wyświetlić wokół obrazka ramkę o grubości równej x pikseli (atrybut ten poznaliśmy już),
  - np.:<IMG SRC="buzia.gif" ALT="to jest obrazek na mojej stronie" **border**="5>
- Obrazek można umieścić w komórce tabeli, wstawiając między znacznikami komórki <TD></TD> definicję obrazka (*tabele już poznaliśmy*),

#### **Ć wiczenie – 16**

- ► Wykorzystaj stronę z ćwiczenia nr 15,
- dokonaj jej modyfikacji tak aby wykorzystać dotychczas nabytą wiedzę. (PAMIĘTAJ ABY PRAWIDŁOWO ZAPISAĆ DOKUMENT)

14 - Grafika jako tlo - <body background>

- 1. Tło strony w postaci grafiki. Aby zmienić wygląd strony możemy wykorzystać dowolny obrazek (*najlepiej, żeby się znajdował w tym samym katalogu co nasza strona HTML*) wykonując z niego tło. Definiujemy <BODY> wykorzystując do tego celu parametr **background=**"obrazek.gif" (*sekcję body poznaliśmy w rozdz.3 str.5*) powodujemy wyświetlenie wybranego obrazka w tle naszej strony. Innym parametrem jest **bgproperties="fixed"** – wartość fixed spowoduje, że podczas przewijania strony tło będzie pozostawało w miejscu.
- 2.

Wykonując tło z wykorzystaniem grafiki należ pamiętać o zdefiniowaniu tła również za pomocą polecenia **bgcolor** (*patrz rozdz.3 str.5*). Wielu internautów wyłącza w swoich przeglądarkach grafikę, wtedy widoczny jest jedynie kolor tła strony według domyślnych ustawień oglądającego naszą stronę. Wykonajmy więc alternatywne tło w postaci zdefiniowanego koloru.

(polecenie przyjmie taką postać) - <body bgcolor="kolor" background="obrazek.gif">

#### 🖹 Ć w i c z e n i e – 1 7

▶ Wykorzystaj plik graficzny z ćwiczenia nr 15.

- 24 -

Utwórz stronę, wpisując w kodzie polecenie:

<BODY BACKGROUND="buzia.gif" BGPROPERTIES="fixed" > (PAMIĘTAJ ABY PRAWIDŁOWO ZAPISAĆ DOKUMENT)

> *jeśli poprawnie wykonasz ćwiczenie uzyskasz taki efekt* (zauważ, że nasz obrazek – *buzia.gif* jest niewielkich rozmiarów i dlatego został powielony na całej szerokości i długości strony)

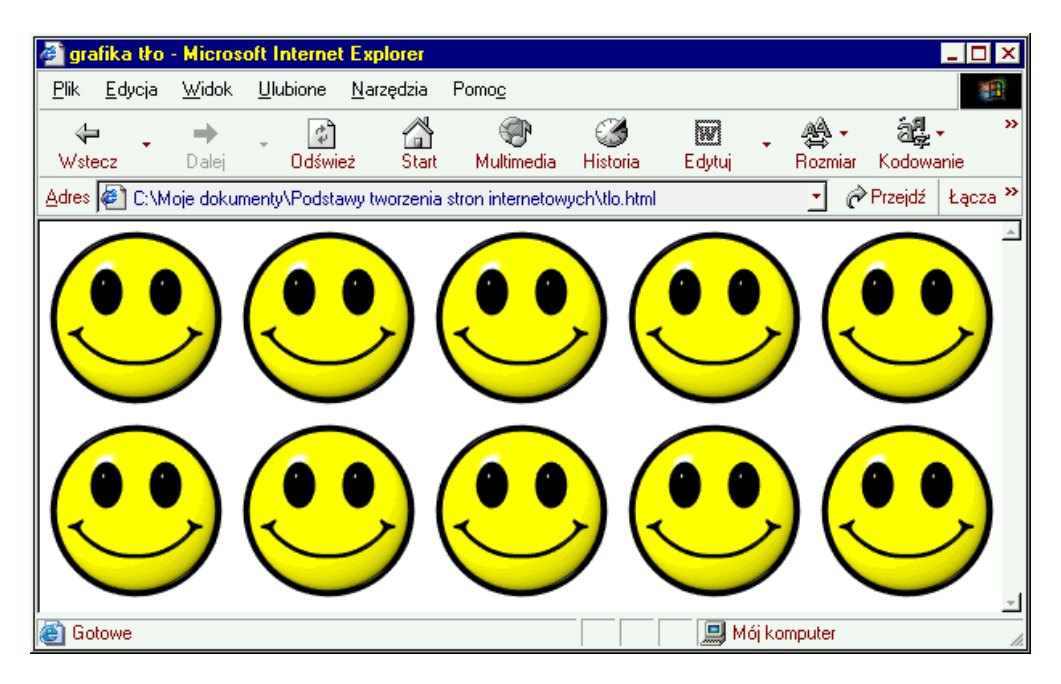

opracował Krzysztof Dzierbicki

**1**. Tak jak grafika uatrakcyjnia naszą stronę tak samo dźwięk odtwarzany podczas oglądania naszej witryny. W tym celu musimy do naszego katalogu (*katalog taki utworzyliśmy przystępując do nauki html'a – patrz rozdział 1 punkt 1 str. 2*) skopiować uprzednio wybrany plik muzyczny (*postępujemy podobnie jak w przypadku grafiki – patrz rozdział 13 punkt 1 str. 18*).

Wykorzystamy pliki dźwiękowe MIDI (*są to pliki o stosunkowo małej objętości*). Aby wstawić plik graficzny w kodzie strony umieszczamy polecenie <BGSOUND SRC="muzyka.mid" LOOP="**infinite**">

Atrybut LOOP może przyjmować wartość **infinite** – wówczas dźwięk będzie odtwarzany bez przerwy, jeśli chcemy aby dźwięk był odtwarzany określoną ilość razy w miejsce **infinite** wpisujemy dowolna cyfrę określającą ilość powtórzeń.

#### 🖹 Ć w i c z e n i e – 1 8

- Przygotuj plik dźwiękowy
- Skopiuj go do swojego katalogu.
- Wykorzystaj dowolną stronę z poprzednich ćwiczeń i wpisz w jej kodzie odpowiednie polecenie aby wstawić dźwięk.

(PAMIĘTAJ ABY PRAWIDŁOWO ZAPISAĆ DOKUMENT)

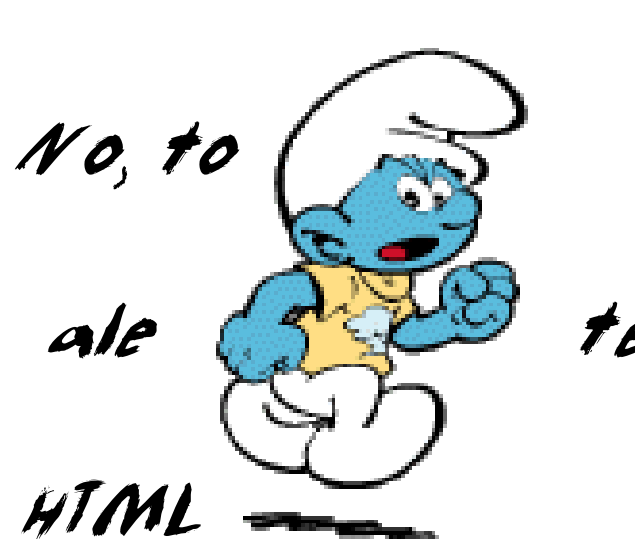

nie jest latwe,

teraz wiesz co to jest

poradzisz sobie na

pewno

jak nie teraz

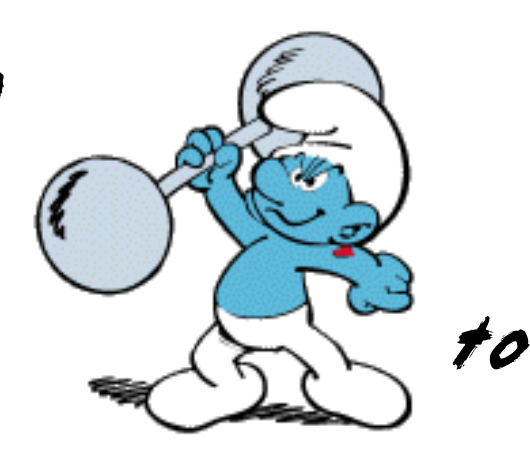

wkrótce

JJJ

*16 – Odsyłacze – <a href=inna strona.html>* Charakterystyczną cechą Internetu jest obecność na stronach www odsyłaczy do innych stron.

W tej części omówimy bardzo poważne zagadnienie, które umożliwi przemieszczanie się pomiędzy stronami wcześniej utworzonymi. Ponieważ podręcznik ten skierowany jest do najmłodszych twórców stron internetowych dlatego też zajmiemy się tu tylko przemieszczaniem pomiędzy stronami HTML w obrębie tego samego katalogu.

#### • Odsyłacz (ang. link)

2.

- 27 -

Polecenie, które pozwala czytelnikowi dokumentu hipertekstowego przenieść się do miejsca wskazanego przez punkt docelowy odsyłacza. Odsyłacz jest zazwyczaj sygnalizowany niebieskim kolorem i podkreśleniem. Kliknięcie na nim spowoduje skok do innego miejsca na tej samej stronie, do innej strony WWW, do serwera FTP, wywoła moduł poczty elektronicznej itp. (*Jak już wspomniałem my zajmiemy się tylko skokiem do innej strony www*)

Aby przeskoczyć z jednej strony do drugiej musi być w kodzie strony stworzone określone polecenie:

<A HREF="strona.html" TITLE="opis strony">jakiś tekst<A> taka konstrukcja odsyłacza:

- spowoduje że po najechaniu kursorem myszy na napis jakiś tekst kursor zmieni się i przyjmie kształt rączki,
- pojawi się napis, opisujący stronę, do której chcemy przeskoczyć (w naszym przykładzie title="opis strony" tu możemy wpisać dowolny tekst),
- klikając wówczas spowodujemy skok do innej strony, której nazwę musimy wpisać w poleceniu (w naszym przykładzie nosi ona nazwę "strona.html" gdzie html jest to niezbędna informacja dla przeglądarki internetowej patrz rozdział 1 punkt 3 strona 3)
- </A> znacznik zamykający odsyłacza

| 🍯 lis        | ta wypun       | ktowana              | - M           | _ 🗆    | х             |
|--------------|----------------|----------------------|---------------|--------|---------------|
| <u>P</u> lik | <u>E</u> dycja | <u>W</u> idok        | <u>U</u> lubi | »      | 1             |
| +            |                | +                    | _             |        | »             |
| Wst          | ecz            | Dalej                | Ť             |        |               |
| Adres        | 🖉 C:\M         | 💽 🤗 F                | rzejdź        | Łącza  | <b>»</b>      |
|              |                |                      |               |        | 4             |
|              | o <u>jakiś</u> | <u>telast</u>        |               |        |               |
|              | o jakiś        | te <mark>n st</mark> |               |        |               |
|              | o jakiś        | teksi                | do innej      | strony |               |
|              | o jakiś        | tekst                |               |        |               |
|              |                |                      |               |        |               |
|              |                |                      |               |        | $\overline{}$ |
|              | Mój komp       | outer                |               |        | 1.            |

opracował Krzysztof Dzierbicki

- **3.** Odsyłaczem może być zarówno tekst (*patrz punkt poprzedni*) jak i dowolny rysunek wstawiony na stronę konstrukcja polecenia przyjmie wówczas taką postać:
- <A HREF=<sup>\*</sup>'strona.html<sup>\*</sup>><IMG SRC=<sup>\*</sup>'obrazek.gif<sup>\*</sup>' ALT=<sup>\*</sup>'opis strony BORDER=<sup>\*</sup>'0<sup>\*</sup>><A> taka konstrukcja odsyłacza:
- spowoduje że po najechaniu kursorem myszy na obrazek.gif kursor zmieni się i przyjmie kształt rączki,
- pojawi się napis, opisujący stronę, do której chcemy przeskoczyć (w naszym przykładzie alt="opis strony" tu możemy wpisać dowolny tekst),
- klikając wówczas spowodujemy skok do innej strony, której nazwę musimy wpisać w poleceniu (*podobnie jak w poleceniu wyżej*),
- </A> znacznik zamykający odsyłacza,
- istotna różnica polega na tym, że opis strony z atrybutem title nie jest umieszczony w znaczniku <a href>, a tylko jako atrybut alt umieszczony jest tym razem w znaczniku <img>,
- ▶ Jeśli nie wpiszemy polecenia border="0" wówczas rysunek otoczony będzie ramką.

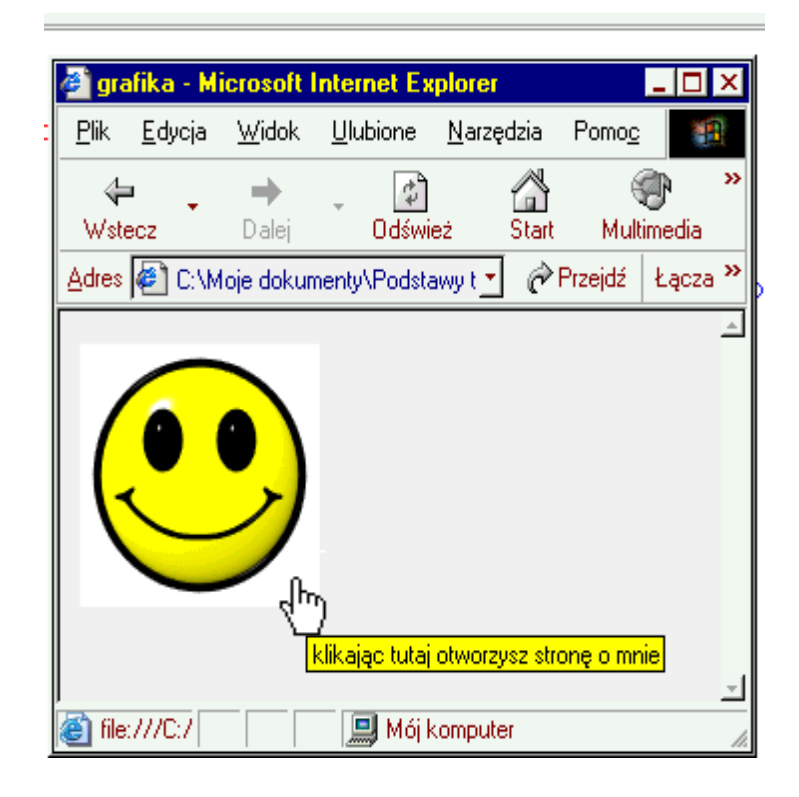

4.

Polecenie TARGET. Jest to parametr, który informuje przeglądarkę w jaki sposób ma się otworzyć nowa strona. To znaczy czy ma się otworzyć jako nowe okno czy też zamienić okno już otwarte. Parametr TARGET może przyjmować cztery wartości: "\_blank"; "\_self"; "\_top" i "\_parent".
Poniżej omówione zostaną tylko dwie wartości, które są najczęściej stosowane przez początkujących webmasterów - "\_blank" i "\_top".

konstrukcja odsyłacza przyjmie taką postać:

<A HREF="strona.html" TITLE="opis strony" TARGET="\_top">jakiś tekst<A> w tym przypadku target=\_top oznacza, że nowa strona otworzy się w miejsce już otwartej.
 <A HREF="strona.html" TITLE="opis strony" TARGET="\_blank">jakiś tekst<A> w tym przypadku target=\_blank oznacza, że nowa strona otworzy się w nowym oknie.

5. ostatnim elementem jaki pozostał to określenie sposobu wyświetlania odsyłaczy.

Domyślnie (tzn: jeżeli nie zdefiniujemy sami) odsyłacz wyświetla się najczęściej w kolorze niebieski i jest podkreślony.

Możemy to zmienić jeżeli w sekcji <BODY> wpiszemy odpowiednie polecenia:

- ► LINK="kolor" określa standardowy kolor odsyłacza.
- ▶ VLINK="kolor" określa kolor odsyłacza, który został co najmniej raz użyty
- ► ALINK="kolor" określa kolor aktywnego odsyłacza

Konstrukcja może tak wyglądać:

<BODY BGCOLOR="kolor" TEXT="kolor" LINK="kolor" VLINK="kolor" ALINK="kolor">

#### **Ćwiczenie**-19

- ► Wykorzystaj strony utworzone w poprzednich ćwiczeniach,
- Zmodyfikuj kody stron tak aby znalazły się w nich odnośniki do innych stron,
- W oparciu o posiadaną wiedzę i korzystając z dotychczas nabytych umiejętności zaprojektuj i wykonaj własny serwis internetowy składający się z pięciu stron tak aby jedna była stroną główną w której będą odnośniki do pozostałych, oraz tak aby z każdej strony można wrócić do strony głównej.

(PAMIĘTAJ ABY PRAWIDŁOWO ZAPISAĆ DOKUMENTY)

17 - Ramki - <frameset>

Zagadnienie, które w tej części opiszę nie jest łatwe i początkującemu twórcy stron internetowych (webmasterowi) może sprawić na początku niemałe kłopoty.

Odnosząc się do tytułu podręcznika, który jest skierowany właśnie do początkujących nie powinienem tego tematu na łamach tego kursu poruszać. Uznałem jednak, iż moi uczniowie zechcą poznać pełnię tworzenia stron internetowych. Jednak zastrzegam, że Ci z Was, którzy zechcą tutaj zajrzeć powinni dobrze opanować zagadnienia opisane wcześniej. Powinni samodzielnie wykonać powyższe 19 ćwiczeń i dobrze je zrozumieć

Zakładam, iż sposób, w jaki przedstawiłem problematykę tworzenia stron www jest na tyle czytelny, że każdy kto pierwszy raz usiądzie przed komputerem z zamiarem stworzenia własnej strony, zamiar ten zrealizuje.

**1** Ramki to dość złożony problem, ale umożliwiają łatwiejsze poruszanie się po stronach wielostronicowych dokumentów html. Zastosowanie ramek umożliwia nam wyświetlenie w oknie przeglądarki równocześnie kilka ramek. Dzieje się tak jeśli parę znaczników <BODY> i </BODY> zastąpimy inną parą znaczników <FRAMESET> i </FRAMESET>. Ustalają one, z dodatkowymi parametrami, całą konstrukcję dotyczącą liczby ramek, podziału strony i wielkości ramek.

2. Parametry decydujące o podziale strony są dwa COLS i ROWS: ► COLS="x,y," – umożliwia podział strony na kolumny × i y służą do określenia szerokości ramek (możemy obie wartości podać w pikselach, w procentach szerokości strony albo określić szerokość jednej kolumny a szerokość drugiej oznaczyć znakiem \*) Konstrukcja podziału na kolumny może zatem tak wyglądać; <FRAMESET COLS="15%,85%"> (w ten sposób podzieliliśmy stronę na dwie kolumny)

- ROWS="x,y," umożliwia podział strony na wiersze
- $\mathbf{x}$  i  $\mathbf{y}$  służą do określenia wysokości ramek

(możemy obie wartości podać w pikselach, w procentach szerokości strony albo określić szerokość jednej kolumny a szerokość drugiej oznaczyć znakiem \*)

Konstrukcja podziału na wiersze może zatem wyglądać np.; <FRAMESET ROWS="23%,77%"> (w ten sposób podzieliliśmy stronę na dwa wiersze)

# 3.

Sam podział na ramki to nie wszystko Należy teraz ramki nazwać i określić co w której ramce ma się pokazać.

Skoro wiemy, że ramki umożliwiają jednoczesne otwieranie kilku stron www to niezbędnym jest mieć te strony przygotowane.

Wykonajmy zatem następujące ćwiczenie, które umożliwi nam właściwe zrozumienie problematyki ramek.

Na początek określmy sposób podziału strony i ilość ramek.

Przyjmijmy, że podzielimy stronę na dwie kolumny gdzie w jednej kolumnie będzie się otwierała strona nazwijmy ją "Menu" a w drugiej będą się otwierały kolejne strony.

#### **É** wiczenie−20

- ▶ Wykorzystaj strony utworzone w ćwiczeniach ćw. 1; ćw. 6; ćw. 9 i ćw. 15,
- ► Edytuj stronę z ćwiczenia 1

i zapisz ją nadając nazwę np.: strona1.html.

Edytuj stronę z ćwiczenia 6

i zapisz ją nadając nazwę np.: autor.html.

Edytuj stronę z ćwiczenia 15

i zapisz ją nadając nazwę np.: rysunek.html.

Dokonaj modyfikacji strony z ćwiczenia nr 9 tak aby były odsyłacze (*patrz rozdział 16 pkt.4 str.28*) do stron utworzonych powyżej, z tym, że poleceniu TARGET przypisz zamiast wartości \_top lub \_blank nazwę "lewa" (*dlaczego tak wyjaśnię w dalszej części podręcznika*) konstrukcja przyjmie taką postać - <A HREF="jakas strona.html" TARGET="lewa" >

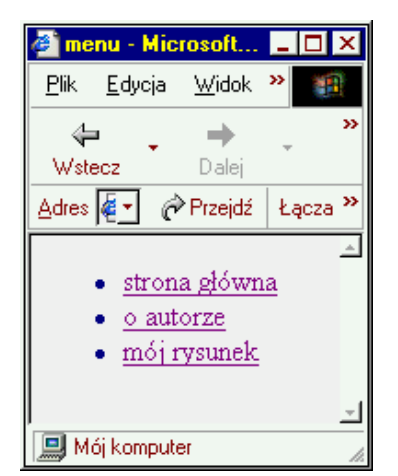

i zapisz ją nadając nazwę menu.html.

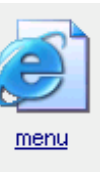

(PAMIĘTAJ ABY PRAWIDŁOWO ZAPISAĆ DOKUMENTY)

opracował Krzysztof Dzierbicki

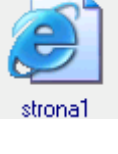

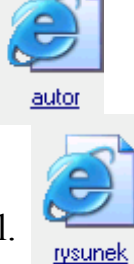

HTML dla wszystkich

teraz wykorzystamy strony wykonane w ćwiczeniu nr 20.

4.

Przyjęliśmy, że stronę dzielimy na dwie kolumny (jedna będzie miał szerokość 25% szerokości całej strony, druga zajmie resztę szerokości)

Musimy nazwać poszczególne kolumny i określić jakie strony będą się w nich otwierały W tym celu zastosujemy nowy znacznik

<FRAME NAME="nazwa kolumny" SRC="dowolna\_strona.html>

gdzie parametr NAME określa nazwę kolumny

- 32 -

a parametr SRC definiuje stronę, która w tej kolumnie będzie się otwierała przyjmijmy zatem, że:

- jedna kolumna będzie się nazywała "prawa" i będzie się w niej otwierała strona o nazwie "menu.html"
- druga kolumna będzie się nazywała "lewa" i otworzy się w niej strona o nazwie "strona1.html"

Teraz wyjaśnię dlaczego w ćwiczeniu 20 poleceniu TARGET przypisaliśmy wartość **lewa.** Otóż w ten sposób zadeklarowaliśmy, że dowolny odnośnik ze strony menu, który klikniemy aby otworzyć wybraną stronę skieruje ją do kolumny lewej strony z ramkami, nad którą właśnie pracujemy. Jeśli kolumnę "w której będą się otwierały inne strony nazwalibyśmy inaczej to taką nazwę musielibyśmy przypisać poleceniu TARGET. Jedynie w przypadku otwierania stron w ramkach TARGET może mieć inną wartość niż określoną wcześniej (*patrz rozdział 16 pkt.4 str.28*)

Konstrukcja podziału na kolumny przyjmie taką postać:

```
<FRAMESET COLS="25%;*">
```

<FRAME NAME="prawa" SRC="menu.html"> <FRAME NAME="lewa" SRC="strona1.html">

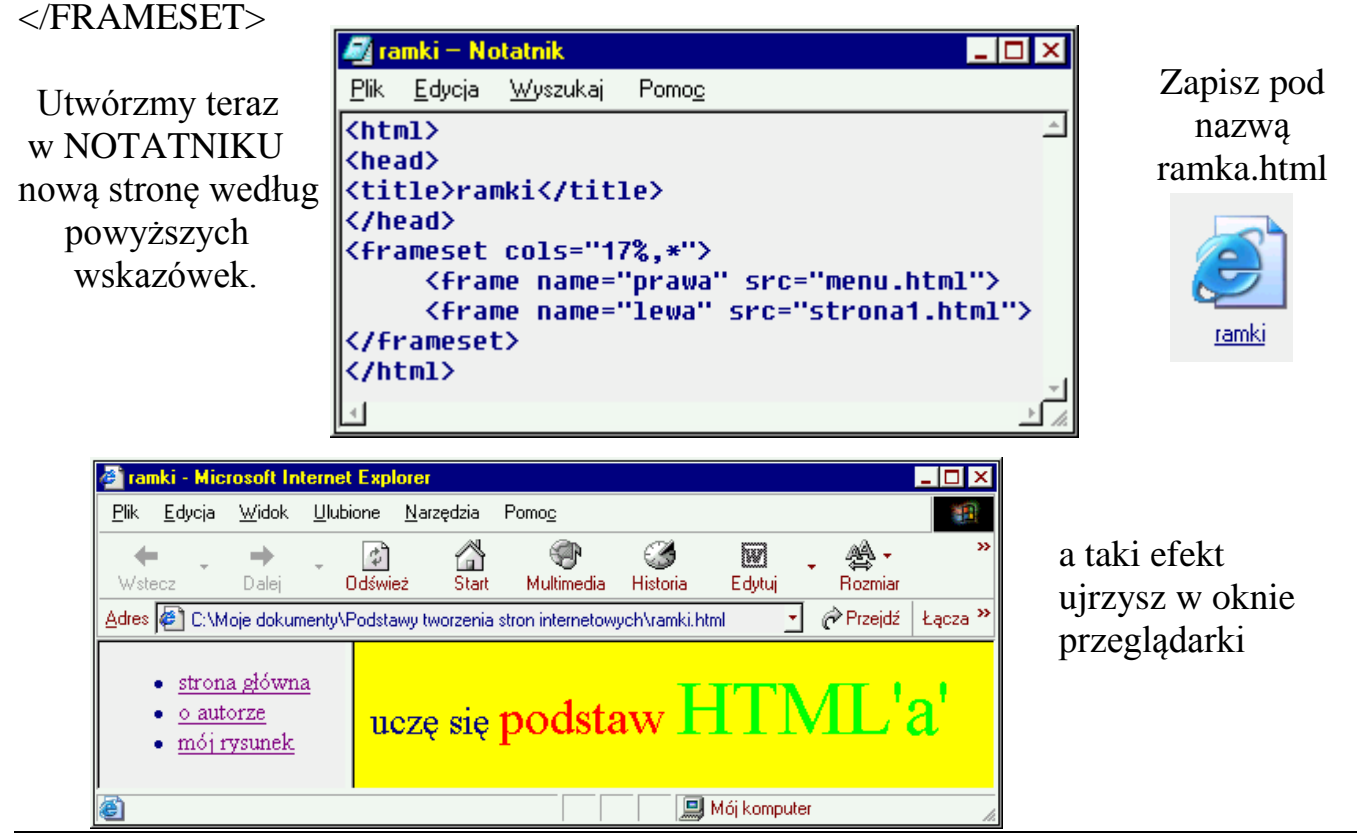

opracował Krzysztof Dzierbicki

#### 🖹 Ć wiczenie – 21

- Utwórz w NOTATNIKU nową stronę z ramkami i analogicznie jak w powyższym przykładzie podziel ją ale na dwa wiersze,
- ► Wykorzystaj strony z ćwiczenia nr 20,
- Zapisz stronę pod nazwą ramki2.html, (PAMIĘTAJ ABY PRAWIDŁOWO OKREŚLIĆ PARAMETR TARGET) (PAMIĘTAJ ABY PRAWIDŁOWO ZAPISAĆ DOKUMENT)
- Sprawdź poprawność działania odsyłaczy,
- Sprawdź działanie parametru TARGET,

# 5.

Powyżej przedstawiłem podział strony na dwie kolumny. Poprzez Ćwiczenie 20 poznaliście podział na dwa wiersze. Dokonamy teraz podziału strony na trzy części tak jak na poniższym rysunku.

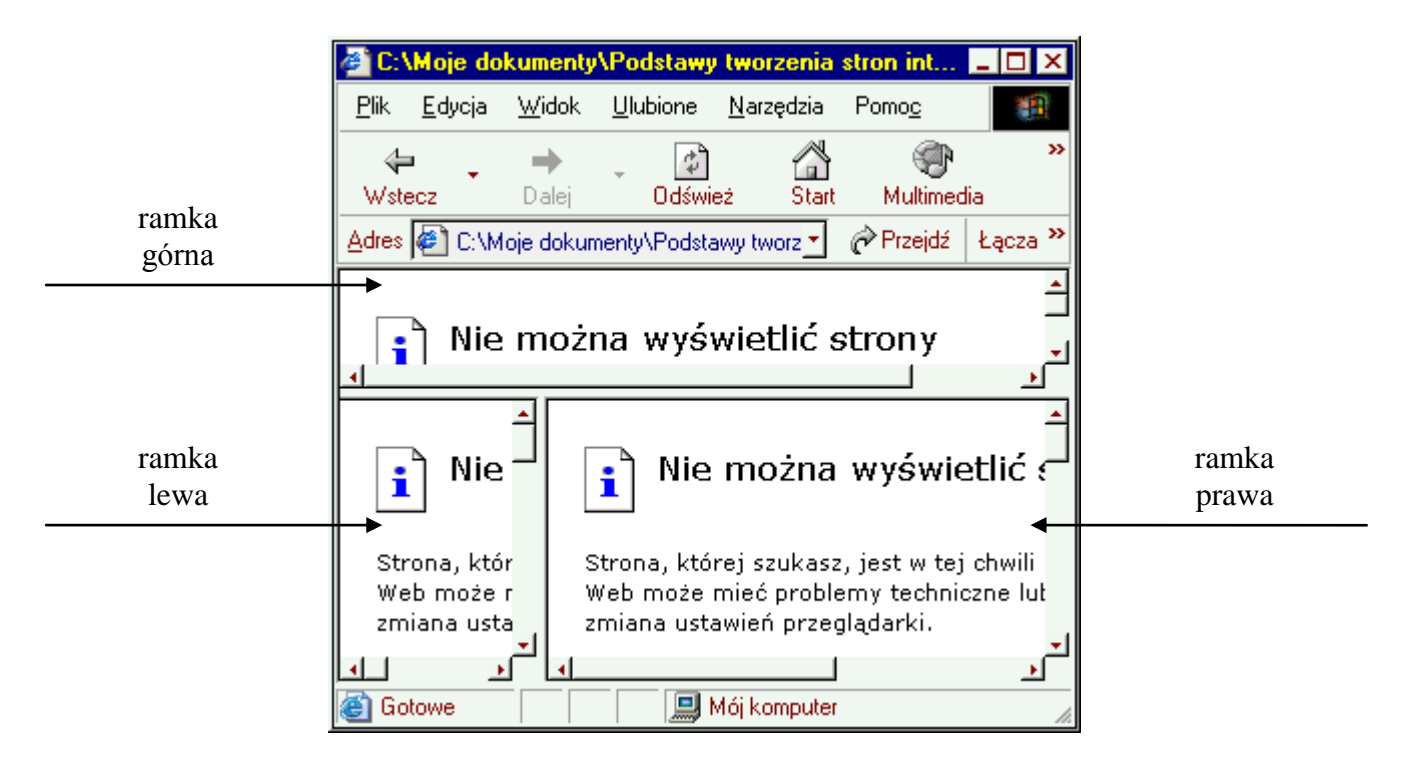

Teraz musimy przygotować trzy strony www, które będą się otwierały w odpowiednich ramkach. Wykonaj proste ćwiczenie.

#### **Ćwiczenie**-22

► Utwórz w NOTATNIKU 3 nowe strony www:

- W pierwszej w treści wpisz strona nr 1 i zapisz pod nazwą a.html,
- W drugiej w treści wpisz strona nr 2 i zapisz pod nazwą b.html,
- W trzeciej w treści wpisz strona nr 3 i zapisz pod nazwą c.html,
- Możesz również w każdej ze stron zdefiniować inny kolor tła. (PAMIĘTAJ ABY PRAWIDŁOWO ZAPISAĆ DOKUMENTY)

teraz wykorzystamy strony wykonane w ćwiczeniu nr 22.

### É Ć w i c z e n i e – 2 3

- ▶ Otwórz NOTATNIK i wpisz kod strony www (patrz rozdział 1 pkt.2 str.5),
- Dokonaj modyfikacji kodu strony wg wzoru (modyfikujemy sekcję <BODY>):
- W pierwszej linii (*zamiast znacznika otwierającego <BODY> patrz rozdział 17 pkt.1 str.30*) wpisz znacznik otwierający ramki definiując pierwszy podział na dwa wiersze <FRAMESET ROWS="30%,\*>
- W drugiej linii zdefiniuj pierwszy wiersz i przypisz jej stronę, która ma się otworzyć

```
<FRAME NAME="gora" SRC="a.html">
```

- W trzeciej linii otwieramy definicję ramek drugiego rzędu wpisz znacznik otwierający ramki definiując drugi podział na dwie kolumny <FRAMESET COLS="100,\*>
- W czwartej linii zdefiniuj pierwsza kolumnę i przypisz jej stronę, która ma się otworzyć

```
<FRAME NAME="lewa" SRC="b.html">
```

- W piątej linii zdefiniuj drugą kolumnę i przypisz jej stronę, która ma się otworzyć
- <FRAME NAME="prawa" SRC="c.html">
- W linii szóstej zamykamy definicję ramek drugiego rzędu </FRAMESET>
- Siódma linia zmyka definicję początkową ramek </FRAMESET>
- Jeśli jeszcze tego nie uczyniliśmy usuwamy z kodu strony znacznik zamykający </BODY>

#### (PAMIĘTAJ ABY PRAWIDŁOWO ZAPISAĆ DOKUMENT)

jeśli ćwiczenie zostało wykonane poprawnie to taki efekt ujrzymy w oknie przeglądarki

|               |                |                   |                  |                   |                  |               |         | _     | _          |
|---------------|----------------|-------------------|------------------|-------------------|------------------|---------------|---------|-------|------------|
| 🦉 🕻 C: 🕯      | Moje do        | kumenty           | \Podstawy        | tworzenia         | stron internet   | owych\ram     | iki3.ht | _ 🗆   | ×          |
| <u>P</u> lik  | <u>E</u> dycja | <u>W</u> idok     | <u>U</u> lubione | <u>N</u> arzędzia | Pomo <u>c</u>    |               |         | 1     |            |
| \<br>₩ste     | ecz •          | <b>→</b><br>Dalej | - 🚺<br>Odświe    | eż Start          | 💮<br>Multimedia  | 🍏<br>Historia | Edytuj  | •     | »          |
| <u>A</u> dres | 🖉 C:\M         | oje dokun         | nenty\Podsta     | wy tworzenia      | stron internetow | iych\ 🗾       | Przejdź | Łącza | • <b>»</b> |
| stro          | ona nr 1       |                   |                  |                   |                  |               |         |       | ▲<br>      |
| stro<br>2     | ona nr         | st                | rona nr 3        |                   |                  |               |         |       |            |
| 🙆 Go          | towe           |                   |                  |                   | 🛄 Mój            | komputer      |         |       | /          |

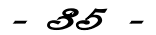

#### 🖹 Ć w i c z e n i e – 2 4

porównaj czy tak samo wygląd kod Twojej strony ja ten poniżej

| 🜌 B)                                                                                                    | ez tytułu                                       | — Notatnik                              |                                                                                     |                 |                      |                         |                          |                |                | _ 🗆         | х        |
|----------------------------------------------------------------------------------------------------|-------------------------------------------------|-----------------------------------------|-------------------------------------------------------------------------------------|-----------------|----------------------|-------------------------|--------------------------|----------------|----------------|-------------|----------|
| <u>P</u> lik                                                                                                    | <u>E</u> dycja                                  | <u>W</u> yszukaj                        | Pomo <u>c</u>                                                                       |                 |                      |                         |                          |                |                |             |          |
| <ht<br><he<br><th>nl&gt;<br/>ad&gt;<br/>ead&gt;</th><th></th><th></th><th></th><th></th><th></th><th></th><th></th><th></th><th></th><th><u>^</u></th></he<br></ht<br>                                                                                                    | nl><br>ad><br>ead>                              |                                         |                                                                                     |                 |                      |                         |                          |                |                |             | <u>^</u> |
| <fra<br><fra<br><th>ameset<br/><fran<br>ameset<br/>rameset</fran<br></th><th>rows="30<br/>me name="<br/>cols="10<br/>t&gt;</th><th>1%,*"&gt;<br/>'gora" srd<br/>)0,*"&gt;<br/><frame<br><frame<br>;et&gt;</frame<br></frame<br></th><th>c='<br/>na<br/>na</th><th>'a.t<br/>ame=<br/>ame=</th><th>ntml"<br/>="lev<br/>="pra</th><th>'&gt;<br/>Ja'' sr<br/>Iwa'' s</th><th>'c="b<br/>src="</th><th>.html<br/>c.htm</th><th>."&gt;<br/>i1"&gt;</th><th></th></fra<br></fra<br> | ameset<br><fran<br>ameset<br/>rameset</fran<br> | rows="30<br>me name="<br>cols="10<br>t> | 1%,*"><br>'gora" srd<br>)0,*"><br><frame<br><frame<br>;et&gt;</frame<br></frame<br> | c='<br>na<br>na | 'a.t<br>ame=<br>ame= | ntml"<br>="lev<br>="pra | '><br>Ja'' sr<br>Iwa'' s | 'c="b<br>src=" | .html<br>c.htm | ."><br>i1"> |          |
| <th>tml&gt;</th> <th></th> <th></th> <th></th> <th></th> <th></th> <th></th> <th></th> <th></th> <th></th> <th>_<br/>⊳_∡</th>                                                                                                    | tml>                                            |                                         |                                                                                     |                 |                      |                         |                          |                |                |             | _<br>⊳_∡ |

## 🖹 Ć w i c z e n i e – 2 5

Utwórz 2 strony z ramkami takie jak te przedstawione na rysunkach poniżej

|   |        | 🍯 C: 🕯                                          | Moje d                                     | okumenty                                                   | Podstawy                                                     | y tworzenia                                                      | stron internet                                                                     | owych\ran                                     | nki3.h                              | _ 🗆 ×                      |
|---|--------|-------------------------------------------------|--------------------------------------------|------------------------------------------------------------|--------------------------------------------------------------|------------------------------------------------------------------|------------------------------------------------------------------------------------|-----------------------------------------------|-------------------------------------|----------------------------|
|   |        | <u>P</u> lik                                    | <u>E</u> dycja                             | <u>W</u> idok                                              | <u>U</u> lubione                                             | <u>N</u> arzędzia                                                | Pomo <u>c</u>                                                                      |                                               |                                     | <b>11</b>                  |
|   |        | \<br>₩ste                                       | ecz -                                      | <b>→</b><br>Dalej                                          | - 🚺<br>Odświ                                                 | ież Star                                                         | T Multimedia                                                                       | 🏈<br>Historia                                 | E dytuj                             | *<br>*                     |
|   |        | Adres                                           | C:N                                        | Moje doku                                                  | menty\Podst                                                  | awy tworzeni                                                     | a stron internetov                                                                 | wych 🗾 🥜                                      | Przejdź                             | Łącza »                    |
|   |        | stro<br>nr l                                    | na                                         | strona                                                     | n nr 2                                                       |                                                                  |                                                                                    |                                               |                                     |                            |
|   |        |                                                 |                                            |                                                            |                                                              |                                                                  |                                                                                    |                                               |                                     |                            |
|   |        |                                                 |                                            |                                                            |                                                              |                                                                  |                                                                                    |                                               |                                     |                            |
|   |        |                                                 |                                            | strona                                                     | a nr 3                                                       |                                                                  |                                                                                    |                                               |                                     | 1 1                        |
| 1 | strona | ど Go                                            | towe                                       |                                                            |                                                              |                                                                  | 📃 🛄 Mój k                                                                          | omputer                                       |                                     | 1.                         |
|   |        |                                                 |                                            |                                                            |                                                              |                                                                  |                                                                                    |                                               |                                     |                            |
|   |        | 🦉 C: \                                          | Moje d                                     | okumenty                                                   | /Podstawj                                                    | v tworzenia                                                      | stron internet                                                                     | owych\ram                                     | 1 <b>ki3.h</b> .                    | _ 🗆 🗙                      |
|   |        | <mark>@1C:\</mark><br><u>P</u> lik              | Moje d<br>Edycja                           | o <mark>kumenty</mark><br><u>W</u> idok                    | NPodstawy                                                    | <b>tworzenia</b><br><u>N</u> arzędzia                            | stron internet                                                                     | owych\ram                                     | 1 <b>ki3.h.</b>                     | - 🗆 ×                      |
|   |        | <mark>❷ C:\</mark><br><u>P</u> lik<br>↓<br>Wste | Moje d<br>Edycja                           | o <mark>kumenty</mark><br><u>W</u> idok<br>➡<br>Dalej      | <mark>∧Podstawy</mark><br>Ulubione<br>↓ Ødświ                | v <mark>tworzenia</mark><br><u>N</u> arzędzia<br>Car<br>eż Stari | stron internet<br>Pomo <u>c</u><br>Multimedia                                      | owych\ram                                     | iki3.h<br>W<br>Edytuj               | - 🗆 ×                      |
|   |        | Plik<br>Plik<br>Wste<br>Adres                   | Moje d<br>Edycja<br>ecz                    | okumenty<br><u>W</u> idok<br>➡<br>Dalej<br>Moje dokur      | <mark>⊥lodstawy</mark><br>Ulubione<br>Odświ<br>menty\Podsta  | v tworzenia<br><u>N</u> arzędzia<br>eż Starl<br>awy tworzenia    | stron internet<br>Pomo <u>c</u><br>Multimedia<br>a stron internetow                | owych\ram<br>G<br>Historia<br>yych <b>∵</b> ∂ | iki3.h<br>Edytuj<br>Przejdź         | Lacza »                    |
|   |        | Plik                                            | Moje d<br>Edycja<br>ecz<br>M C:M           | okumenty<br>Widok<br>Dalej<br>Moje dokur                   | <mark>⊥\Podstawy</mark><br>Ulubione<br>Odświ<br>menty\Podsta | ) tworzenia<br>Narzędzia<br>eż Stari<br>awy tworzeni             | stron internet<br>Pomo <u>c</u><br>Multimedia<br>a stron internetow<br>strona nr 3 | owych\ram<br>Historia<br>ych <u> </u>         | iki3.h<br>Edytuj<br>Przejdź         | - 🗆 X<br>*<br>*<br>Łącza » |
|   |        | Plik<br>Uk<br>Adres                             | Moje d<br>Edycja<br>ecz<br>Man C:W         | okumenty<br><u>W</u> idok<br>→<br>Dalej<br>Moje dokur<br>2 | <mark>⊥Podstawy</mark><br>Ulubione<br>Odświ<br>menty\Podsta  | v tworzenia<br>Narzędzia<br>eż Start<br>awy tworzenia            | stron internet<br>Pomoc<br>Multimedia<br>a stron internetow<br>strona nr 3         | owych\ram<br>Wistoria<br>Iych ▼               | i <b>ki3.h</b><br>Edytuj<br>Przejdź | - D X                      |
|   |        | Plik<br>Uvste<br>Adres                          | Moje d<br>Edycja<br>ecz<br>Me C:W          | okumenty<br><u>W</u> idok<br>→<br>Dalej<br>Moje dokur<br>2 | Ilubione                                                     | v tworzenia<br>Narzędzia<br>eż Star<br>awy tworzeni              | stron internet<br>Pomog<br>Multimedia<br>a stron internetow<br>strona nr 3         | wych\ram<br>Wistoria<br>rych ▼                | i <b>ki3.h</b>                      | Lącza »                    |
|   |        | Elik<br>Viste<br>Adres<br>Stro                  | Moje d<br>Edycja<br>cz<br>Marcz<br>na nr 2 | bkumenty<br><u>W</u> idok<br>→<br>Dalej<br>Moje dokur<br>2 | VPodstawy<br>Ulubione                                        | v tworzenia<br>Narzędzia<br>eż Stari<br>awy tworzeni             | stron internet<br>Pomog<br>Multimedia<br>a stron internetow<br>strona nr 3         | wych\ram<br>Historia<br>wych ▼                | iki3.h<br>Edytuj<br>Przejdź         | Lacza »                    |

opracował Krzysztof Dzierbicki

#### - 36 -

# 6.

Ostatnim elementem jaki pozostał do omówienia w związku z ramkami to wygląd ramek. W powyżej przedstawionych przykładach linie rozdzielające ramki były widoczne a w niektórych przypadkach również pojawiały się suwaki umożliwiające przewijanie stron.

Możemy zdefiniować wygląd linii rozdzielających ramki lub je ukryć. W tym celu zastosujemy nowe polecenia w znaczniku <FRAMESET> <FRAMESET FRAMEBOERDER="x" i FRAMESPACING="x" >: Parametry FRAMEBOERDER="x" i FRAMESPACING="x" pozwalają wyświetlić lub chować linie rozdzielające ramki

wartość **x="0"** lub **x="no"** powoduje, że linie będą niewidoczne

|   | 🦉 🕻 C: 🕯      | Moje do        | kumenty       | \Pods          | tawy I | tworzenia         | stron inte    | erneto | owy    | _ 🗆 ×   |
|---|---------------|----------------|---------------|----------------|--------|-------------------|---------------|--------|--------|---------|
|   | <u>P</u> lik  | <u>E</u> dycja | <u>W</u> idok | <u>U</u> lubio | one    | <u>N</u> arzędzia | Pomo <u>c</u> |        |        |         |
|   | 4             | • .            | +             | -              | ¢,     |                   | - C           | P      | S      | ) »     |
|   | Wste          | ecz            | Dalej         | 0              | dśwież | ż Start           | Multin        | iedia  | Histor | ria     |
|   | <u>A</u> dres | C:\M           | loje dokur    | nenty\P        | odstav | vy tworzenia      | a stron i 📩   | ¢Pi    | rzejdź | Łącza » |
|   | stro          | ona nr 2       |               |                |        | stror             | na nr 3       |        |        |         |
|   |               |                |               |                |        |                   |               |        |        |         |
| e | stro          | ona nr 1       |               |                |        |                   |               |        |        | 4<br>   |
|   | 🕘 Go          | ltowe          |               |                |        | 📃 Má              | ij komputer   |        |        |         |

Suwaki natomiast definiujemy parametrem SCROLLING="x" umieszczonym w znaczniku <FRAME> wartość x może przyjmować dwie wartości

x="no" - suwaki nie będą wyświetlone

x="auto" – suwaki będą się automatycznie pokazywały, gdy będą potrzebne

#### 18 — Kodowanie

#### (ponieważ zagadnienie to jest bardzo trudne omów je z nauczycielem przed przystąpieniem do pracy)

Dokumenty HTML powinny być wykonane i zapisane w odpowiednim standardzie kodowania polskich liter. Takim standardem obowiązującym w Polskich Normach jest międzynarodowy standard ISO-8859-2.zaleca się nie używania innych standardów, np. Windows-1250. A ponieważ uczymy się tworzyć strony w NOTATNIKU, który zapisuje nasz dokument właśni w standardzie Windows-1250, dlatego też w kodzie strony musimy wpisać poniższe polecenie

<META HTTP-EQUIV="Content-Type" content="text/html;CHARSET=ISO-8859-2"> a polecenie to wpiszemy w pierwszej części strony między parą znaczników <HEAD> </HEAD>

| 🧾 B (                                                                   | ez tytułu                                    | – Notatnik       |                                                   | _ 🗆 ×              |
|-------------------------------------------------------------------------|----------------------------------------------|------------------|---------------------------------------------------|--------------------|
| <u>P</u> lik                                                            | <u>E</u> dycja                               | <u>W</u> yszukaj | Pomo <u>c</u>                                     |                    |
| <pre><htr<br>khea<br/><me1<br><box<br></box<br></me1<br></htr<br></pre> | n1><br>nd><br>iA HTTI<br>ead><br>ly><br>ody> | P-EQUIV='        | "Content-Type" content="text/html;CHARSET=ISO-885 | <u>^</u><br>9-2''> |
| L. (All a                                                               | .101.2                                       |                  |                                                   | *<br>1             |

#### HTML dla wszystkich

#### **19 - Meta -** <meta>

Kilka niezbędnych słów, ale tylko kilka o znaczeniu znacznika <META>.

Znacznik ten nie jest wymagany do prawidłowego działania strony i choć podręcznik ma Ci pokazać jak stworzyć własną stronę www to na tym etapie nie musisz stosować znacznika <META>. Znacznik ten jest poleceniem, które bardziej szczegółowo informuje o zawartości naszej strony jak będzie już ona częścią internetu czyli będzie dostępna w sieci innym internautom. Nie będę się tu rozpisywał o elementach składowych poleceń umieszczanych w znaczniku <META> ograniczę się jedynie do podania Ci kilku najbardziej niezbędnych poleceń, które należałoby zamieścić w kodzie strony jak już tę stronę będziesz chciał zamieścić w internecie. Jak już wspominałem w poprzednim rozdziale polecenia umieszczone w znaczniku <META> umieszczamy w sekcji <HEAD> kodu strony.

<meta http-equiv=" Keywords " content="Słowa kluczowe,">

- tu wpisujemy słowa charakteryzujące naszą stronę, <meta name="Author" content="Autor,">

- tu wpiszemy swoje imię i nazwisko lub pseudonim <meta name="Language" content="PL">

- to polecenie informuje o języku w jakim jest napisana strona <meta http-equiv="Content-Type" content="**text/html; CHARSET=ISO-8859-2**">

- a to polecenie już poznałeś (kodowanie) <meta http-equiv="Generator" content=**''nazwa edytora''**>

- to polecenie informuje o użytym narzędziu do tworzenia stron www

HTML dla wszystkich

20 - Uzupełnienie

# poznane znaczniki

| Znacznik                  | parametr     | wartość                           | Znacznik   | strona |
|---------------------------|--------------|-----------------------------------|------------|--------|
| otwierający               |              |                                   | zamykający |        |
| <body></body>             | bgcolor      | nazwa koloru                      |            | 0      |
|                           | text         | nazwa koloru                      |            | 8      |
|                           | background   | src="nazwa pliku<br>graficznego"  |            |        |
|                           | bgproperties | fixed<br>dowolna liczba całkowita |            | 24     |
|                           | link         | nazwa koloru                      |            |        |
|                           | vlink        | nazwa koloru                      |            |        |
|                           | alink        | nazwa koloru                      |            |        |
| -EONT-                    | size         | liczba całkowita od 1 do 7        |            | 9      |
| <run1></run1>             | color        | nazwa koloru                      |            |        |
| <center></center>         | -            | -                                 |            | 9      |
| II .                      | align        | right                             |            | 11     |
| <hx><br/>x=od 1 do 6</hx> |              | center                            |            |        |
|                           |              | left                              |            |        |
| <b></b>                   |              |                                   |            | 13     |
| <i></i>                   |              |                                   |            |        |
| <u></u>                   |              | -                                 |            |        |
| <strike></strike>         |              |                                   |            |        |
| <sub></sub>               |              |                                   |            |        |
| <sup></sup>               |              |                                   |            |        |
|                           | norshade     | -                                 | -          | 14     |
|                           | size         | dowolna liczba całkowita          |            |        |
| <hr/>                     | color        | nazwa koloru                      |            |        |
|                           | width        | dowolna liczba całkowita          |            |        |
|                           |              | wartość w procentach              |            |        |
|                           | align        | right                             |            |        |
|                           |              | center                            |            |        |
|                           |              | left                              |            |        |
| <marquee></marquee>       | direction    | right                             |            | 15     |
|                           |              | left                              |            |        |
|                           |              | up                                |            |        |
|                           | behavior     | scroll                            |            |        |
|                           |              | slide                             |            |        |
|                           |              | alternate                         |            |        |
|                           | width        | dowolna liczba całkowita +        |            |        |
|                           |              | wartość w procentach              |            |        |
|                           | height       | dowolna liczba całkowita +        |            |        |
|                           |              | wartość w procentach              |            |        |

opracował Krzysztof Dzierbicki

|           |        |                            |      | 1  |
|-----------|--------|----------------------------|------|----|
|           |        | disc                       | -    |    |
| <ul></ul> | type   | square                     |      | 16 |
| <0L>      |        | circle                     |      |    |
|           |        | 1                          |      |    |
|           | type   | a                          | <0L> | 17 |
|           |        | A                          |      |    |
|           |        | litera lub cyfra od której |      |    |
|           | start  | zaczyna się wypunktowanie  |      |    |
| <li></li> | -      | -                          | -    | 16 |
|           | 1 1    | 0                          |      |    |
|           | border | dowolna liczba całkowita + |      |    |

  
  
 19 - 21 ||  | bordercolor |  |
| |                       | bordercolordark            | nazwa koloru                            |   |    | |-----------------------|----------------------------|-----------------------------------------|---|----| | bordercolorlight      |                            |                                         |   |    | | cellspacing           | dowolna liczba całkowita + |                                         |   |    | | cellnadding           |                            |                                         |   |    | |                       | dowolna liczba całkowita + |                                         |   |    | | width                 | wartość w procentach       |                                         |   |    | |                       | dowolna liczba całkowita + |                                         |   |    | | height                | wartość w procentach       |                                         |   |    | |                       | bacolor                    | nazwa koloru                            |   |    | |                       | ogcoloi                    | nazwa Koloru<br>pazwa pliku graficznego |   |    | | <img/>                | alt                        | informacia o rysunku                    |   | 23 | |                       | alt                        |                                         |   |    | |                       | border                     | dowolno liozho politowite i             |   |    | |                       | 640                        |                                         |   |    | |                       | SIC                        | infinite                                |   | 25 | | <bgsound/>            | loop                       |                                         |   | 23 | | <a href=""></a>       | ×                          | dowolna liczba całkowita +              |   | ļ! | |                       | =                          | nazwa dokumentu ntml                    |   | 27 | |                       | title                      | opis strony                             |   | -  | |                       | target                     | top                                     |   | 29 | | <frameset></frameset> |                            | blank                                   | - | 30 | |                       | cols                       | dowolna liczba całkowita +              |   |    | |                       | rows                       | wartosc w procentach                    |   |    | |                       | frameborder                | 0                                       |   | 36 | | <frame/>              | framespacing               | dowolna liczba całkowita +              |   |    | |                       | name                       | nazwa ramki                             |   | 32 | |                       | src                        | nazwa strony www                        |   |    | |                       | scrolling                  | yes                                     |   | 36 | |                       | seronnig                   | no                                      |   | 50 | | <meta/>               |                            |                                         |   | 37 | |